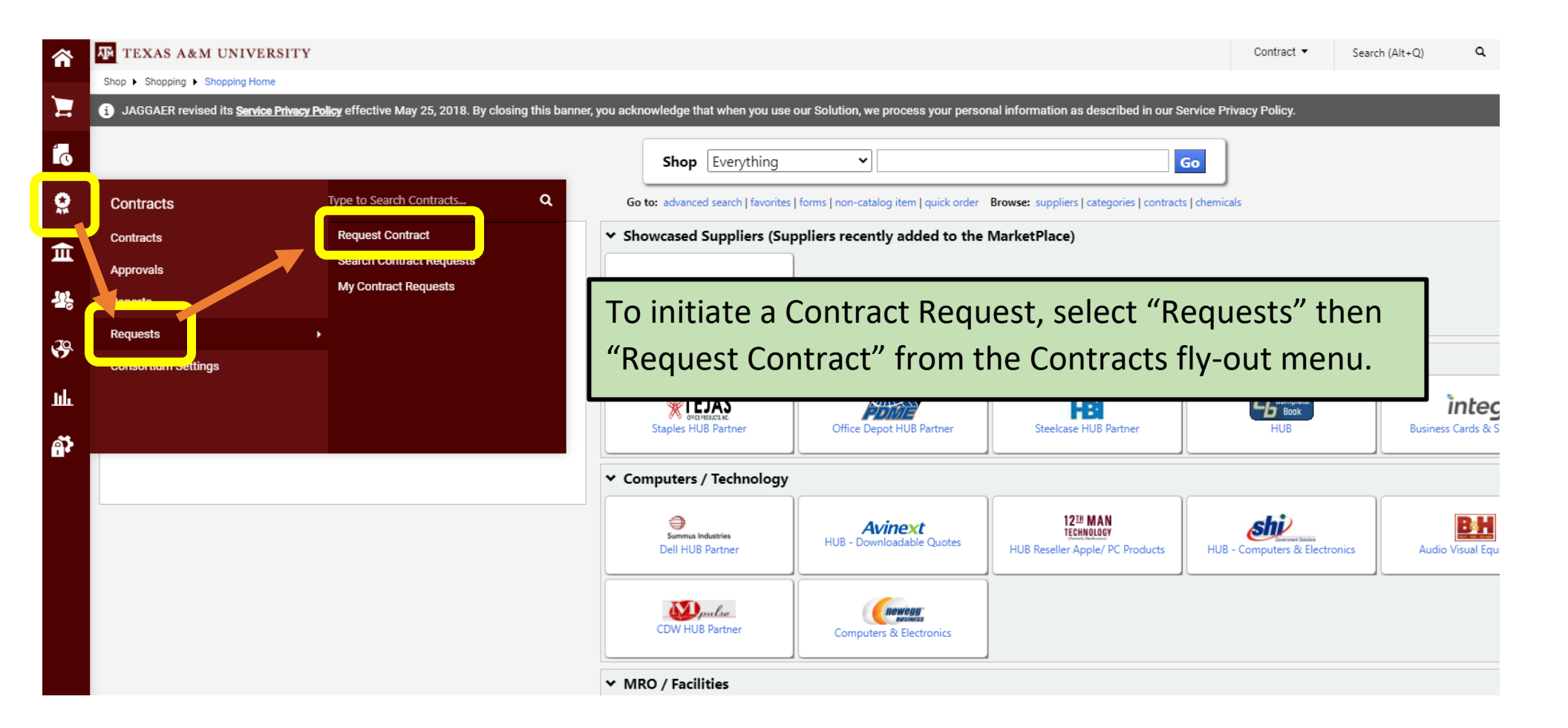

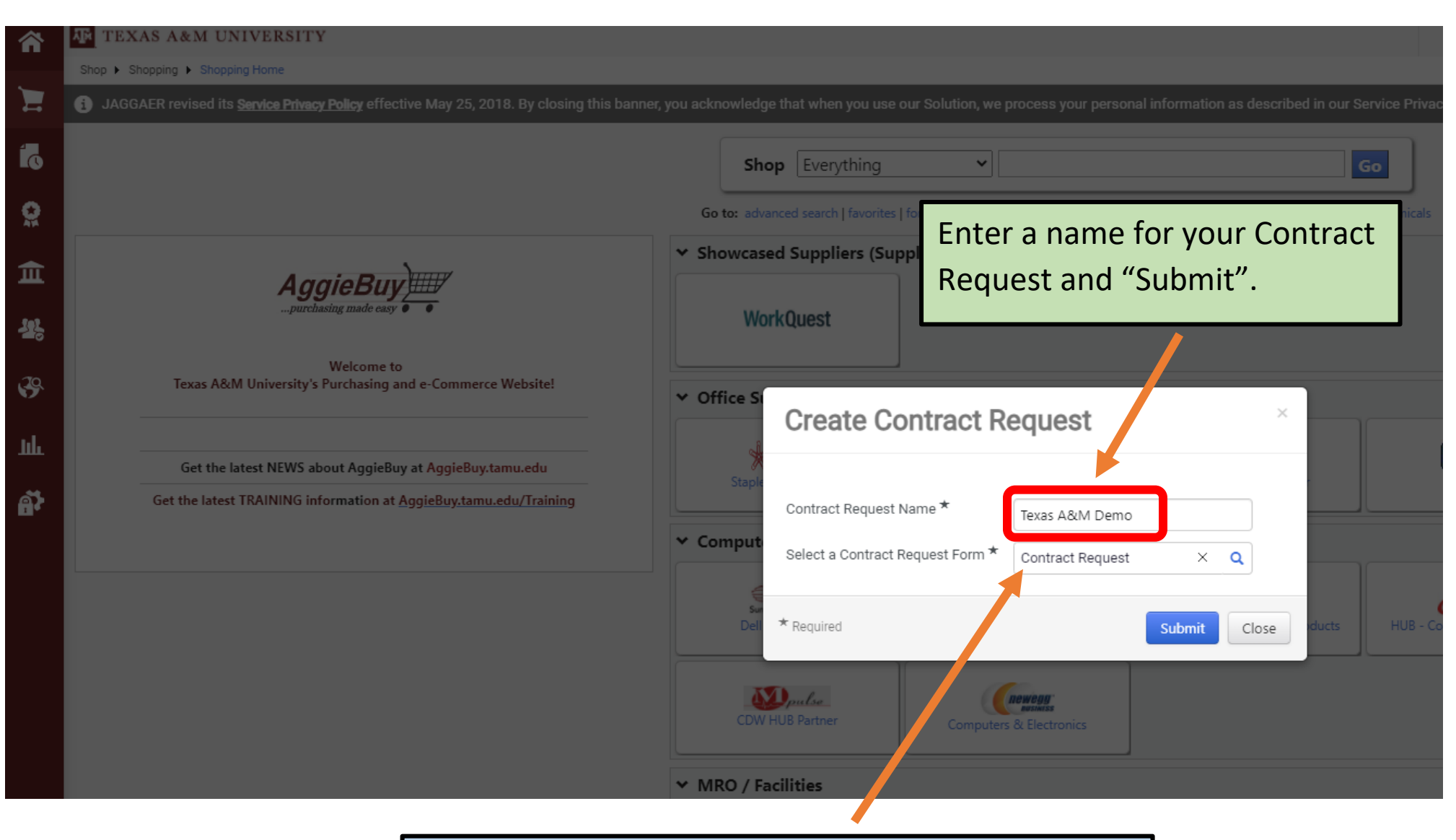

The Contract Request Form field will default to "Contract Request" – do not change or delete.

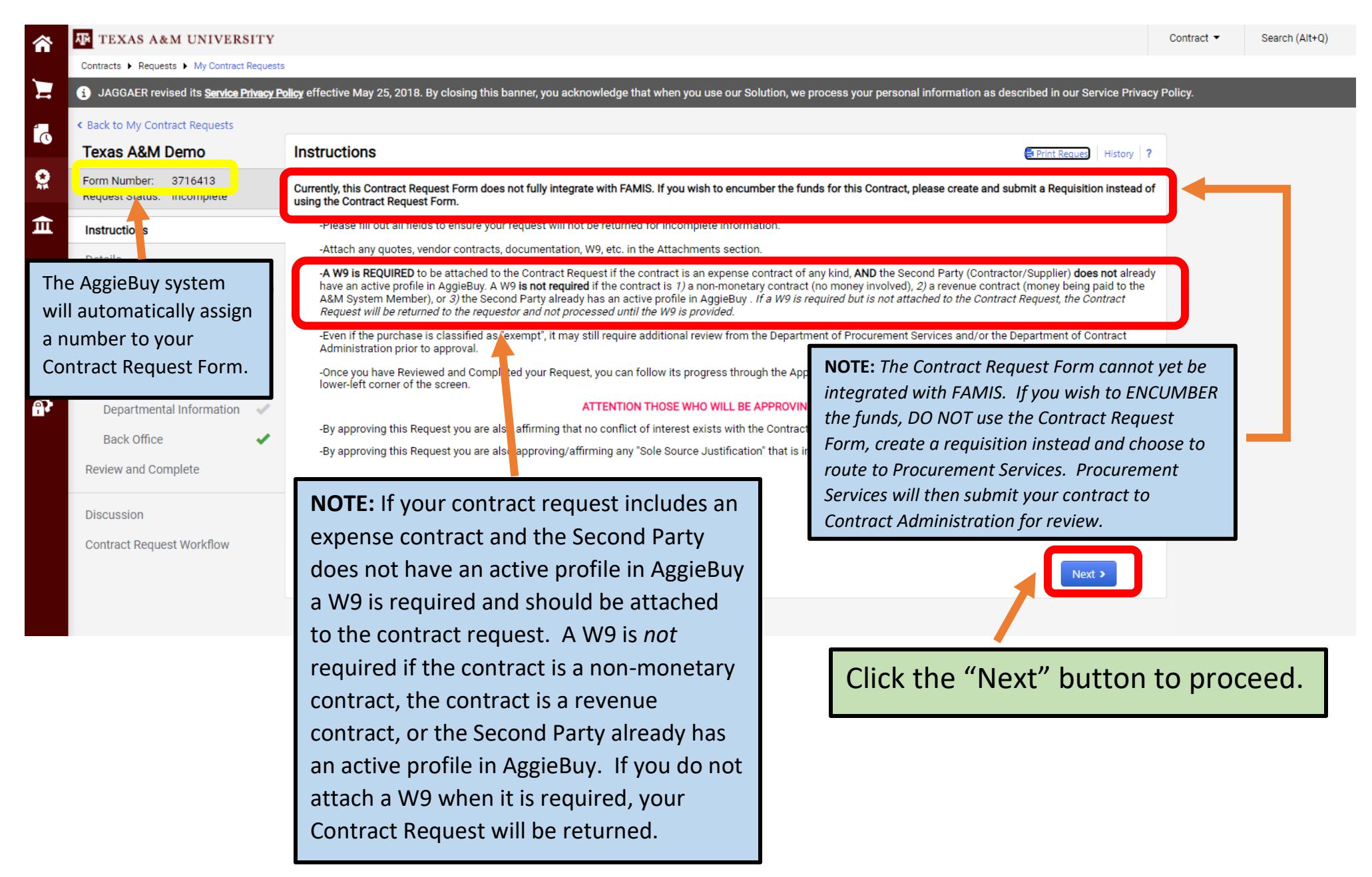

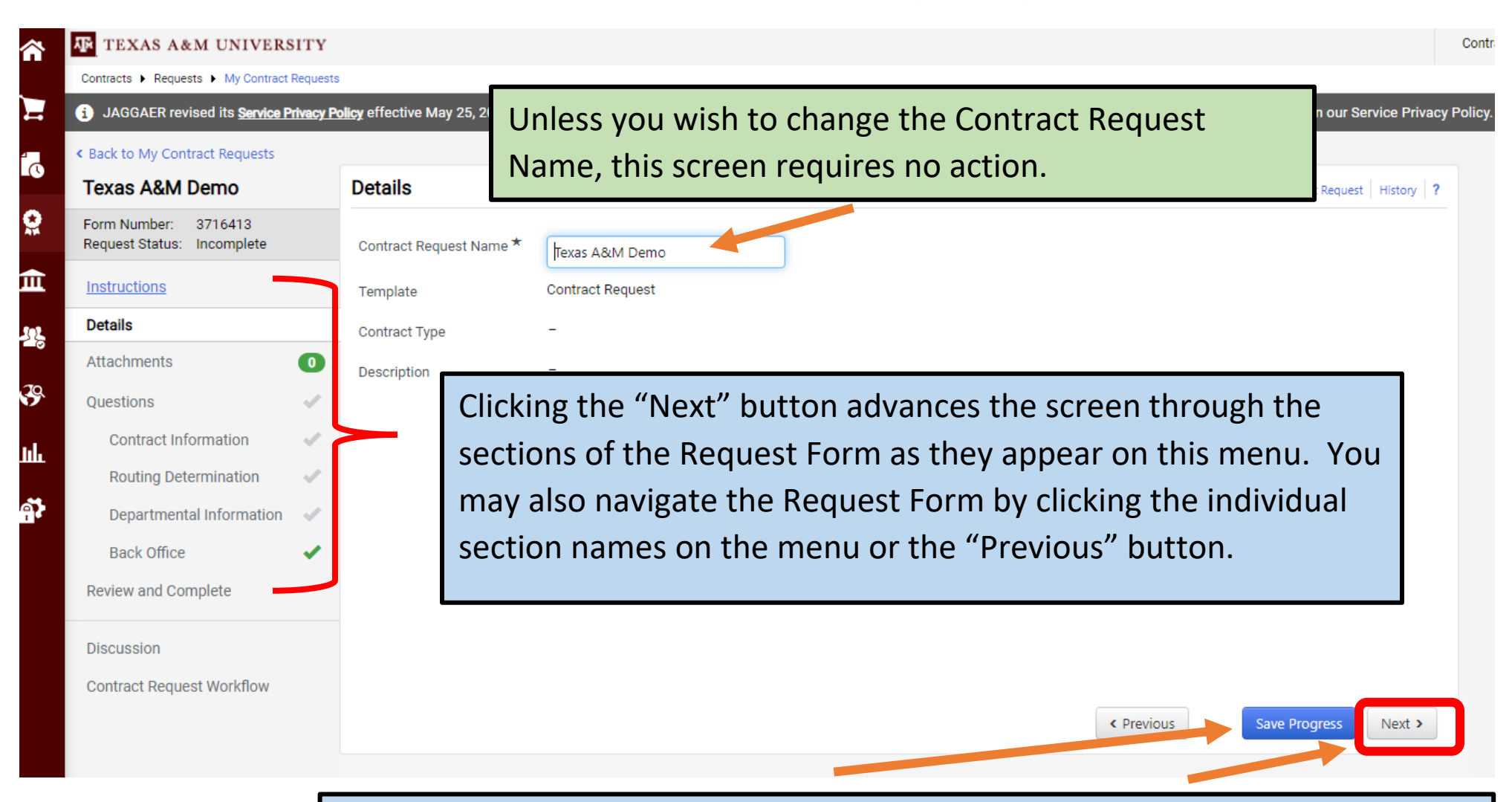

NOTE: Clicking the "Next" button automatically saves any changes you make on the current screen before it advances you to the next screen. Use the "Save Progress" button when you make a change on a screen but then wish to leave the Request Form or navigate to another screen via the menu. Anytime you need to leave the Request Form without completing it be sure to <u>SAVE PROGRESS</u>!

| 合                                                                                                    | TEXAS A&M UNIVERSITY                                                                                                    |                                                                                                    | Attachments                                                                                     |                                                                                                    |                                                                                                    | Contract 💌             |
|----------------------------------------------------------------------------------------------------|----------------------------------------------------------------------------------------------------|----------------------------------------------------------------------------------------------------|-------------------------------------------------------------------------------------------------|----------------------------------------------------------------------------------------------------|----------------------------------------------------------------------------------------------------|------------------------|
| 1                                                                                                    | Contracts   Requests  My Contract Request JAGGAER revised its Service Privacy                                                                                                    | ts<br><b>Policy</b> effective May 25, 2018. By closing this banner, yc                                                                                    | Add Attachm                                                                                     | ents                                                                                                    | ormation as described in our Service Privac                                                                              | y Policy.              |
| ∎°<br>© (i                                                                                                    | <ul> <li>Back to My Contract Requests</li> <li>Texas A&amp;M Demo</li> <li>Form Number: 3716413<br/>Request Status: Incomplete</li> <li>Instructions</li> </ul>                                         | Attachments Add Attachments                                                                                                    | Attachment Type<br>File *                                                                       | <ul> <li>File Link</li> <li>Select files Drop files to attach, or browse.</li> <li>Maximum upload file size: 50.0 MB</li> <li>Save Changes Close</li> </ul>          | Print Request   History   ?                                                                                              | -                      |
| <mark>е</mark><br>С<br>С<br>С<br>С<br>С<br>С<br>С<br>С<br>С<br>С<br>С<br>С<br>С<br>С<br>С<br>С<br>С<br>С<br>С | Details          Attachments       0         Questions          Contract Information          Routing Determination          Departmental Information          Back Office          Review and Complete | Depending on the type<br>you may be advised and<br>to the Request Form. A<br>contracts, documentati<br>in the unlikely event the<br>contact the Departmen | and scope of<br>d/or require<br>Attachments<br>ion, etc. The<br>at the total s<br>it of Contrac | of the Contract you are r<br>d in a subsequent scree<br>may include: a W9, ver<br>e system will accept virt<br>size of all the attachmer<br>t Administration office. | requesting be reviewe<br>n to add an attachme<br>ndor quote, vendor<br>ually any file format, k<br>nts exceeds 25MB plea | d,<br>nt<br>out<br>ase |
|                                                                                                    | Discussion<br>Contract Request Workflow                                                                                                    |                                                                                                    |                                                                                                 |                                                                                                    | < Previous Next >                                                                                                    | )                      |

|            | TEXAS A&M UNIVERS                                  | ITY      |                                    |                                                                                                    | Contract 💌 |
|------------|----------------------------------------------------|----------|------------------------------------|----------------------------------------------------------------------------------------------------|------------|
|            | Contracts  Requests  My Contract R                 | Requests |                                    |                                                                                                    |            |
| <u> </u>   | i JAGGAER revised its Service Pri                  | ivacy Po | <b>licy</b> effective May 25, 2018 | . By closing this banner, you acknowledge that when you use our Solution, we process your personal information as described in our Service Privac | y Policy.  |
| ſ          | < Back to My Contract Requests<br>Texas A&M Demo   |          | Questions                          | 🖷 Print Request   History   2                                                                                                    |            |
| <b>Q</b>   | Form Number: 3716413<br>Request Status: Incomplete |          | Overview                           | Progress                                                                                                    | -          |
| 血          | Instructions                                       |          | Contract Information               | Sincomplete ○ Incomplete All "checks" will turn                                                                                                   |            |
|            | Details                                            |          | Routing Determination              | ○ Incomplete green once the Contra                                                                                                    | ct         |
| 36         | Attachments                                        | 0        | Departmental Informa               | ion O Incomplete Request is complete                                                                                                    |            |
| <b>3</b> 9 | Questions                                          | ~        | Back Office                        | Required fields complete                                                                                                    |            |
| n.l        | Contract Information                               | ~        |                                    |                                                                                                    |            |
| ш          | Routing Determination                              | ~        |                                    | The "Questions" section is the heart of the Contract Request                                                                                      |            |
| <b>A</b>   | Departmental Information                           | ~        |                                    | Form It may be pavigated by either the Menu, the blue links                                                                                       |            |
|            | Back Office                                        | <        |                                    | form. It may be havigated by either the Wend, the blue miks                                                                                       |            |
|            | Review and Complete                                |          |                                    | round on the Questions screen, or the Next Button.                                                                                                |            |
|            | Discussion                                         |          |                                    |                                                                                                    |            |
|            | Contract Request Workflow                          |          |                                    |                                                                                                    |            |
|            |                                                    |          |                                    | < Previous Next >                                                                                                    | ]          |
|            |                                                    |          |                                    |                                                                                                    |            |

| TEXAS A&M UNIVERSIT                                | Y                                                                                           |                                                                                                    |
|----------------------------------------------------|---------------------------------------------------------------------------------------------|----------------------------------------------------------------------------------------------------|
| Contracts  Requests  My Contract Requ              | jests                                                                                       |                                                                                                    |
| i JAGGAER revised its Service Privac               | zy <u>Policy</u> effective May 25, 2018. By closing this ba                                 | anner, you acknowledge that when you use our Solution, we process your personal information as described in our Service Privacy Policy.                         |
| < Back to My Contract Requests                     |                                                                                             |                                                                                                    |
| Texas A&M Demo                                     | Questions - Contract Informatio                                                             | In Acquest History ?                                                                                                    |
| Form Number: 3716413<br>Request Status: Incomplete | On This Page     Monetary Information (8)                                                   | Many of the questions in the Contract Request are "conditional"                                                                                                 |
| Instructions                                       | Contract Summary (8)                                                                        | This means that depending on how you answer a question                                                                                                    |
| Details                                            | ✓ Monetary Information                                                                      | This means that depending on now you answer a question,                                                                                                    |
| Attachments 0                                      | Is this a Monetary Contract? *                                                              | additional questions and/or sections may appear.                                                                                                    |
| Questions                                          | O Yes O No                                                                                  |                                                                                                    |
| Contract Information 🗸                             |                                                                                             |                                                                                                    |
| Routing Determination                              | Contract Summary                                                                            |                                                                                                    |
| Departmental Information 💚                         | If the detailed description/scope of this Con<br>document containing the description/scope. | .tract will not fit in the held provided below, please enter "see attached" and then attach in the "Attachments" section a Word<br>2.                           |
| Back Office 🗸                                      | If the scope of this Contract includes prod<br>template to this Contract Request in the "   | Jucts and/or services that should be itemized, please <u>use this template</u> to list each of them separately. Attach the completed<br>'Attachments'' section. |
| Review and Complete                                |                                                                                             |                                                                                                    |
| Discussion                                         | Enter a brief Summary of this Contract's Sc                                                 | xope*                                                                                                    |
| Oractional Descurate Workflow                      |                                                                                             |                                                                                                    |
| Contract Request Workflow                          |                                                                                             |                                                                                                    |
|                                                    | 2000 characters remaining                                                                   | Lieur is an energy of an instruction to add                                                                                                    |
|                                                    | Is this a New or Existing Contract?                                                         | Here is an example of an instruction to add                                                                                                    |
|                                                    | ~                                                                                           | an Attachment as mentioned on p. 5.                                                                                                    |
|                                                    |                                                                                             |                                                                                                    |
|                                                    | Start Date * 💿                                                                              |                                                                                                    |
|                                                    | mm/dd/anav                                                                                  |                                                                                                    |
|                                                    | Update Start Date Upon Execution                                                            | Required fields are                                                                                                    |
|                                                    | End Dat *                                                                                   | designated by a star * icon                                                                                                    |
|                                                    | O Expires On O No Expiration                                                                |                                                                                                    |
|                                                    | Has the Contractor/Supplier furnished a Co                                                  |                                                                                                    |
|                                                    | ⊖ Yes ⊖ No                                                                                  |                                                                                                    |
|                                                    | ★ Required                                                                                  |                                                                                                    |
|                                                    |                                                                                             | < Previous Save Progress Next >                                                                                                    |

# <u> First half of Contract Information screen – Different Scenarios:</u>

Scenario 1: Monetary Expense contract encumbering funds

| TEXAS A&M UNIVERSITY                               |                                                                                                 |                                                                                                    |                                              |                       |
|----------------------------------------------------|-------------------------------------------------------------------------------------------------|----------------------------------------------------------------------------------------------------|----------------------------------------------|-----------------------|
| Contracts  Requests  My Contract Request           | ts                                                                                              |                                                                                                    |                                              |                       |
| < Back to My Contract Requests                     |                                                                                                 |                                                                                                    |                                              |                       |
| Texas A&M Demo                                     | Questions - Contract Information                                                                | Print Request   History   ?                                                                                                    |                                              |                       |
| Form Number: 3716413<br>Request Status: Incomplete | 🔨 On This Page                                                                                  |                                                                                                    |                                              |                       |
| Instructions                                       | Monetary Information (8)<br>Contract Summary (8)                                                |                                                                                                    |                                              |                       |
| Details                                            | ✓ Monetary Information                                                                          |                                                                                                    |                                              |                       |
| Attachments 0                                      | Is this a Monetary Contract? *                                                                  |                                                                                                    |                                              |                       |
| Questions 🗸                                        | Yes ○ No     No                                                                                 | Answer is VES here because the contract is valued at over \$10K                                                                                                    |                                              |                       |
| Contract Information 🛛 🗸                           |                                                                                                 | <b>NOTE:</b> When you answer YES to this question there will be                                                                                                    |                                              |                       |
| Routing Determination 🛛 🛷                          | Estimated Total Contract Value *                                                                | additional questions on the next screen which require you to                                                                                                    |                                              |                       |
| Departmental Information 🔍                         | \$10,000 - \$24,999                                                                             | identify if the purchase is exempt or a sole source purchase. If                                                                                                    |                                              |                       |
| Back Office 🖌                                      | Is this a Revenue Contract? *                                                                   | the purchase is within your delegated spend you will not be                                                                                                    |                                              |                       |
| Review and Complete                                | 🔿 Yes 💿 No                                                                                      | required to answer those questions on the next screen.                                                                                                    |                                              |                       |
| Discussion                                         | Does the Total Estimated Value of this Contro                                                   | act exceed your Member's delegated spend limit? *                                                                                                    |                                              |                       |
| Contract Request Workflow                          | ⊚ Yes O No                                                                                      |                                                                                                    |                                              |                       |
|                                                    |                                                                                                 | <b>NOTE:</b> If you submit a requisition and attach a contract be sure to                                                                                                    | select <b>"ROUTE TO</b>                      |                       |
|                                                    | Member Funds Required? *                                                                        | PROCUREMENT SERVICES" – especially if your contract is valued a                                                                                                    | at under \$10K.                              |                       |
|                                                    |                                                                                                 | Procurement WILL submit the contract to Contract Administration                                                                                                    | n for review/approval.                       |                       |
|                                                    | Do you wish to encumber the funds? $\star$                                                      | You <b>DO NOT</b> need to submit the contract through a Contract Requ                                                                                                    | uest Form                                    |                       |
|                                                    | () Yes () No                                                                                    |                                                                                                    |                                              |                       |
|                                                    | Currently, the Contract Request Form does no<br>contract, please discontinue utilizing this Con | ot fully integrate with FAMIS and therefore CANNOT trigger an encumbrance. If you wish to encumber the funds for this<br>ntract Request Form and instead complete and submit an AggieBuy Requisition. Select the applicable response below. * | If you stop at this p<br>go do a requisition | point an<br>1 instead |
|                                                    | <b>·</b>                                                                                        |                                                                                                    | probably best to d                           | elete                 |
|                                                    | I understand that I must use an AggieBu<br>I have already completed a Requisition               | uy Requisition.<br>but am using this Form to submit my contract.                                                                                                    | your contract requ                           | lest.                 |

#### Scenario 2: Monetary Expense contract NOT encumbering funds

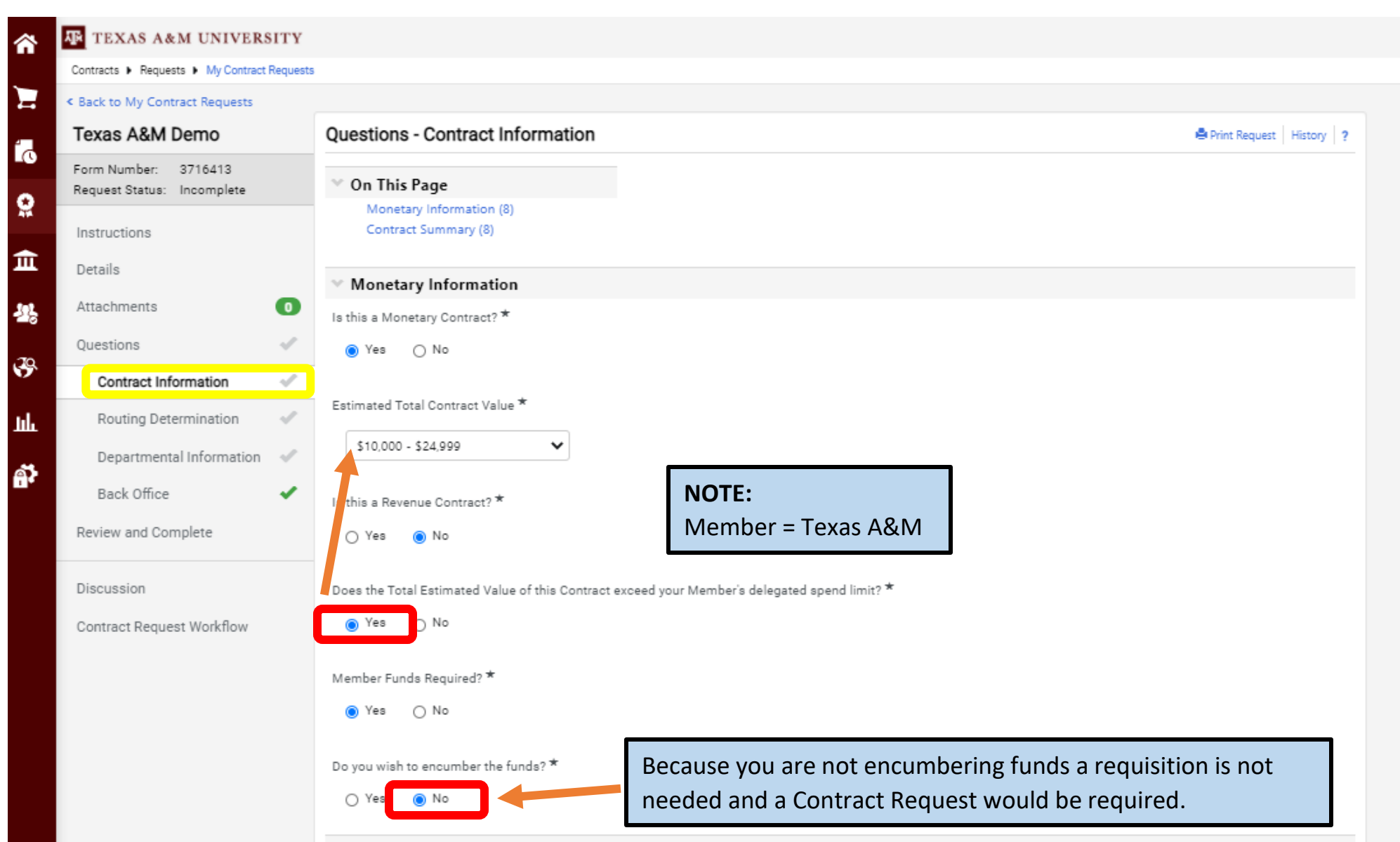

#### Scenario 3: Monetary Revenue contract

| â       | TEXAS A&M UNIVERSITY                               |                                       |                                                              |
|---------|----------------------------------------------------|---------------------------------------|--------------------------------------------------------------|
|         | Contracts  Requests  My Contract Requests          | i                                     |                                                              |
|         | < Back to My Contract Requests                     |                                       |                                                              |
| 4       | Texas A&M Demo                                     | Questions - Contract Information      | Print Request   History   ?                                  |
| го<br>С | Form Number: 3716413<br>Request Status: Incomplete | On This Page Monetary Information (8) |                                                              |
| 414     | Instructions                                       | Contract Summary (8)                  |                                                              |
| Ⅲ       | Details                                            | ✓ Monetary Information                |                                                              |
| 58      | Attachments 0                                      | Is this a Monetary Contract? *        |                                                              |
| . TO    | Questions 🛷                                        | í Yes ⊖ No                            |                                                              |
| 5       | Contract Information 🛛 🗸                           |                                       |                                                              |
| հե      | Routing Determination 🛛 🖋                          | Estimated Total Contract Value *      | Only 3 questions to answer in this section when completing a |
| ങ്      | Departmental Information 🛛 🖋                       | \$10,000 - \$24,999 🗸                 | monetary revenue contract request.                           |
| Π¢.     | Back Office 🗸                                      | Is this a Revenue Contract? *         |                                                              |
|         | Review and Complete                                | ⑧ Yes ○ No                            |                                                              |

#### Scenario 4: Non-monetary contract

| Texas A&M Demo                                     | Questions - Contract Information                                                                                 | 🚔 Print F                                                                                                    |
|----------------------------------------------------|----------------------------------------------------------------------------------------------------|----------------------------------------------------------------------------------------------------|
| Form Number: 3716413<br>Request Status: Incomplete | ✓ On This Page                                                                                                   |                                                                                                    |
| Instructions                                       | Monetary Information (8)<br>Contract Summary (8)                                                                 |                                                                                                    |
| Details                                            |                                                                                                    |                                                                                                    |
| Attachmente                                        | Monetary Information                                                                                             |                                                                                                    |
| Attachments                                        | Is this a Monetary Contract? *                                                                                   | Only 1 question to answer in this section when completing a                                                                 |
| Questions 🗸                                        | ⊖ Yes () No                                                                                                    | non-monetary contract request.                                                                                              |
| Contract Information                               |                                                                                                    |                                                                                                    |
| Routing Determination                              | V Contract Summary                                                                                               |                                                                                                    |
| Departmental Information 💚                         | If the detailed description/scope of this Contract will no section a Word document containing the description/sc | ot fit in the field provided below, please enter "see attached" and then attach in the sope.                                |
| Back Office 🗸                                      | If the scope of this Contract includes products and/o<br>Attach the completed template to this Contract Requ     | r services that should be itemized, please <u>use this template</u> to list each of t<br>lest in the "Attachments" section. |
| Review and Complete                                |                                                                                                    |                                                                                                    |
|                                                    |                                                                                                    | 10                                                                                                    |

# <u> Second half of Contract Information screen – Different Scenarios:</u>

### Scenario 1: NEW contract with vendor supplied document

| TEXAS A&M UNIVERSI                    | TY                                                                                                    |                                                                                                    |
|---------------------------------------|----------------------------------------------------------------------------------------------------|----------------------------------------------------------------------------------------------------|
| Contracts + Requests + My Contract Re | quests                                                                                                    |                                                                                                    |
| 正<br>記<br>2<br>2<br>4<br>8            | Do you wish to encumber the funds? *<br>Yes No<br>Contract Summary<br>If the detailed description/scope of this Contract will not f<br>document containing the description/scope.<br>If the scope of this Contract includes products and/or s<br>template to this Contract Request in the "Attachments" | in the field provided below, please enter "see attached" and then attach in the "Attachments" section a Word<br>nvices that should be itemized, please use this template to list each of them separately. Attach the completed<br>ection. |
| 3 <sup>9</sup>                        | Enter a brief Summary of this Contract's Scope *                                                                                                    |                                                                                                    |
| iil.<br>Aî≯                           | DEMC<br>1996 onarscters remaining                                                                                                    | When you answer YES to this question the Second Party Information screen will appear in the menu. If you do not know the name of the Second Party and answer NO to this                                                                   |
|                                       | Is this a New or Existing Contract?                                                                                                    | question the Second Party Information screen will not appear.                                                                                                    |
|                                       | New 🗸                                                                                                    | NOTE: If you are attaching a contract for review (which was received from the Second                                                                                                    |
|                                       | Do you know the same of the Second Party (i.e. Vender//                                                                                                    | NOTE. If you are attaching a contract for review (which was received ) on the Second                                                                                                    |
|                                       | Yes O No                                                                                                    | contract with a Second Party, you should know the name of your Second Party.                                                                                                    |
|                                       | Start Date * 💿                                                                                                    |                                                                                                    |
|                                       | 05/01/2021                                                                                                    | NOTE:                                                                                                    |
|                                       | End Date *   End Date *   Expires On  O No Expiration                                                                                                    | <ul> <li>If it is a 1-day contract your start date and end date will be the same.</li> <li>If you will be making a pre-payment of any kind your start date should be the day.</li> </ul>                                                  |
|                                       | 04/30/2022                                                                                                    | you are required to make the payment.                                                                                                    |
|                                       | mm/ da/yyyy                                                                                                    | - Be sure to include the expiration date of the contract.                                                                                                    |
|                                       | Auto-Renew<br>O Yes O No                                                                                                    |                                                                                                    |
|                                       | Renewal Term                                                                                                    | If the contract includes renewal information you may add that information here.<br>Otherwise you can leave these questions blank since they are not required.                                                                             |
|                                       | ÷                                                                                                    |                                                                                                    |
|                                       | Has the Contractor/Supplier furnished a Contract docum                                                                                                    | n2*                                                                                                    |
|                                       | ⊛ Yes O No                                                                                                    |                                                                                                    |
| م                                     | ★ Required                                                                                                    | < Previous Save Progress Next >                                                                                                    |

12

#### Scenario 2: NEW contract with Member award document

| Contract Summary                                                                                                    |                                                                                                    |
|----------------------------------------------------------------------------------------------------|----------------------------------------------------------------------------------------------------|
| the detailed description/scope of this Contract will not fit in the field provid<br>ocument containing the description/scope.                                                                | ed below, please enter "see attached" and then attach in the "Attachments" section a Word                          |
| the scope of this Contract includes products and/or services that shoul<br>impleted template to this Contract Request in the "Attachments" sectio                                            | d be itemized, please <u>use this template</u> to list each of them separately. Attach the n.                      |
| inter a brief Summary of this Containt's Scope *                                                                                                    |                                                                                                    |
| DEMO                                                                                                    |                                                                                                    |
| 1996 characters remaining                                                                                                    |                                                                                                    |
| this a New or Existing Contract?                                                                                                    |                                                                                                    |
| New 🗸                                                                                                    |                                                                                                    |
| o you know the name of the Second Party (i.e. Vendor/Contractor/Suggest                                                                                                    | ted Source) to the contract? *                                                                                     |
| ● Yes 🔿 No                                                                                                    |                                                                                                    |
| tart Date * 🛛 🕤                                                                                                    |                                                                                                    |
| 05/01/2021                                                                                                    |                                                                                                    |
| Update Start Date Upon Execution 💿                                                                                                    |                                                                                                    |
| nd Date * 🛛 😡                                                                                                    |                                                                                                    |
| Expires On     No Expiration                                                                                                    |                                                                                                    |
| 04/30/2022                                                                                                    |                                                                                                    |
| nin/ dd/ yyyy                                                                                                    |                                                                                                    |
| o Yes ⊛ No                                                                                                    |                                                                                                    |
| anewal Term                                                                                                    |                                                                                                    |
| 1 + Years V                                                                                                    |                                                                                                    |
|                                                                                                    |                                                                                                    |
|                                                                                                    |                                                                                                    |
|                                                                                                    |                                                                                                    |
| as the Contractor/Supplier furnished a Contract document? *                                                                                                    |                                                                                                    |
|                                                                                                    |                                                                                                    |
| Contract Award Document - A&M System Member<br>choosing an A&M System Member Award Document here, it is no long<br>mpleting this section, it allows Contract Managers to draft the correct i | er necessary for you to draft a contract by using one of the online templates. By<br>ward document on your behalf. |
| elect Award Document: *                                                                                                    |                                                                                                    |
| Presentation-Speaker × Q<br>Agreement                                                                                                    |                                                                                                    |
|                                                                                                    |                                                                                                    |
| Required                                                                                                    | Previous     Save Progress     Next >                                                                              |

When you select NO indicating that the Contractor/Supplier has not furnished a Contract document, you will have the opportunity to choose a Texas A&M Award Document.

When you click on the magnifying class under "Select Award Document" a search box will appear that allows you to search and pick the appropriate award document. Depending on which award document you pick additional questions will show up on a separate screen which provide for the "fill in the blank" in the award document.

If you need a "go by" for context the award documents can also be found on our website (contracts.tamu.edu/resources). We will have links posted to each of the documents when selected within the Contract Request soon.

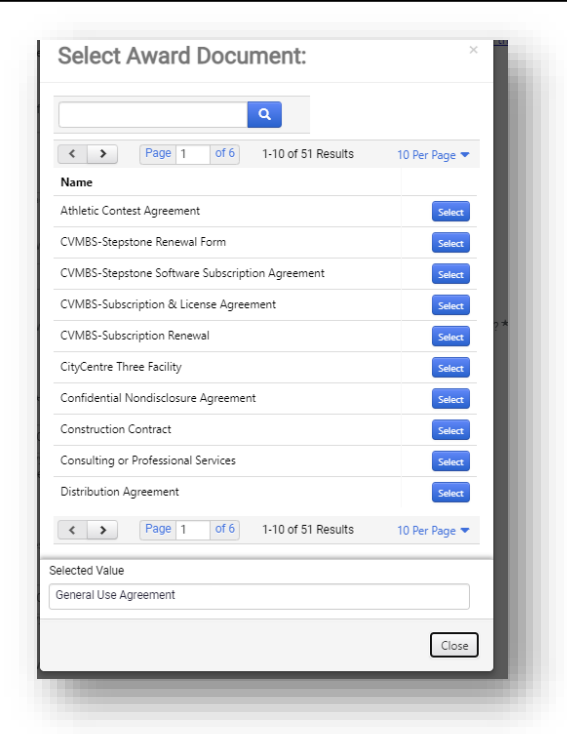

#### Scenario 3: Amendment to Contract

| V Contract Summary                                                                                                    |               |
|----------------------------------------------------------------------------------------------------|---------------|
| If the detailed description/scope of this Contract will not fit in the field provided below, please enter "see attached" and then attach in the "Attachments" section a Word document containing the description/scope.                                                                            |               |
| If the scope of this Contract includes products and/or services that should be itemized, please <u>use this template</u> to list each of them separately. Attach the completed template to this Contract Request in the "Attachments" section.                                                     |               |
| Enter a brief Summary of this Contract's Scope *                                                                                                    |               |
| DEMO                                                                                                    |               |
| 1996 characters remaining NOTE: When "Existing Contract" is selected the Second Party Information screen will not appear.                                                                                                    |               |
| Is this a New or Existing Contract?<br>Because the contract is an amendment/renewal to an existing contract the Second Party information<br>will already be in the system.                                                                                                    |               |
| Existing                                                                                                    |               |
| Contract Number *<br>2021-38150 OR C2021-2905<br>The Contract Number will be the number of the contract that this Amendment/Renewal is amending/renewing.<br>may be a contract number from our old contract database ( <i>i.e. 2021-38150</i> ) or from the new Contracts+ system (<br>C2021-2905) | This<br>'i.e. |
| Amendment or Renewal/Extension *                                                                                                    |               |
| Amend/Modify  Amend/Modify  St Renew/Extend                                                                                                    |               |
| 05/01/2021 IIII<br>mm/dd/yyyy<br>✓ Update Start Date Upon Execution ⊚                                                                                                    |               |
| End Date *                                                                                                    |               |
| Expires On O No Expiration                                                                                                    |               |
| 04/30/2022                                                                                                    |               |

# <u> Routing Determination screen – Exempt Categories Different Scenarios:</u>

#### Scenario 1: Exempt Purchase

| C Back to My Contract Requests                     |                                                                                                    |                                                                                                    |
|----------------------------------------------------|----------------------------------------------------------------------------------------------------|----------------------------------------------------------------------------------------------------|
| Texas A&M Demo                                     | Questions - Routing Determination                                                                                                    |                                                                                                    |
| Form Number: 3716413<br>Request Status: Incomplete | ✓ On This Page                                                                                                    |                                                                                                    |
| Instructions                                       | Exempt Categories (7)<br>Electronic Information Resources (EIR) (1)                                                                                                    |                                                                                                    |
| Details                                            | - Exampt Categories                                                                                                    |                                                                                                    |
| Attachments 0                                      | <ul> <li>Texas A&amp;M System Policies and Procedures allow certain purchases with a dollar value exceeding the A&amp;M System Member's delegated spend limit to be exempted from competitive biding requirements. Each A&amp;M System Member determines their own delegated spend limits and exemption categories.</li> </ul>                                                                                                    |                                                                                                    |
| Questions 🗸                                        | Do you believe that this Contract is an Exempt Purchase as defined by A&M System Policies and Regulations? *                                                                                                    |                                                                                                    |
| Contract Information                               |                                                                                                    |                                                                                                    |
| Routing Determination                              | If your contract is an exempt purchase you choose YES, select Texas A                                                                                                    | A&M University                                                                                     |
| Award Documents 🛛 🗸                                | My A&M System Member is: * as you're A&M System Member, and then select the appropriate exe                                                                                                    | mpt category.                                                                                      |
| Electronic Information Re 🖋                        | 02-Texas A&M University                                                                                                    |                                                                                                    |
| Departmental Information 🔍                         |                                                                                                    |                                                                                                    |
| Back Office 🖌                                      | Select Texas A&M University's Exempt Service or Product category applicable to this Contract. *                                                                                                    |                                                                                                    |
| Review and Complete                                | ~                                                                                                    |                                                                                                    |
| Discussion<br>Contract Request Workflow            | Classified Advertising<br>Conference Expenses - related to on-site services<br>Direct Publications - available only from the publisher<br>Freight<br>or Goods and Services provided by other State of Texas Agencies, TAMUS Members, or outer Local Governments<br>Goods and Services provided by the Texas Department of Criminal Justice<br>Goods and Services provided by WorkQuest (formerly TIBH)<br>Internal Repairs<br>Clo<br>Lecturers/Guest Speakers/Entertainers (one-time basis only)<br>Legislative Information Services - billyanalysis services<br>Library Materials - specifically for an A&M Member Library<br>Membership Fees and Dues<br>Moving Expenses - Employee, institutional funds only                                                                                                    | es not fall into one of<br>hen you will need to<br>- Sole Source Purchase<br>ervices about bidding |
|                                                    | Me       Nemotion between the project instruction funds only and the project instruction funds only and the project instruction funds on the project instruction funds on the project instructing funds on the project instruction funds on the |                                                                                                    |

### Scenario 2: Sole Source Purchase

#### **REAL ESTATE:**

| < Back to My Contract Requests                     |                                                                                                    |                                                                                                    |
|----------------------------------------------------|----------------------------------------------------------------------------------------------------|----------------------------------------------------------------------------------------------------|
| Texas A&M Demo                                     | Questions - Routing Determination                                                                        | 🖨 Print Request   History   ?                                                                                                |
| Form Number: 3716413<br>Request Status: Incomplete | ✓ On This Page                                                                                           |                                                                                                    |
| Instructions                                       | Exempt Categories (7)<br>Electronic Information Resources (EIR) (1)                                      |                                                                                                    |
| Details                                            | Exempt Categories                                                                                        |                                                                                                    |
| Attachments 0                                      | Texas A&M System Policies and Procedures allow certain purchases with a dollar value exceeding the A&M S | System Member's delegated spend limit to be exempted from                                                                    |
| Questions 🗸                                        | competitive bidding requirements. Each A&M System Member determines their own delegated spend limits     | s and exemption categories.                                                                                                  |
| Contract Information                               | Ves     No                                                                                               | лю: <sup></sup>                                                                                                    |
| Routing Determination                              |                                                                                                    | If your contract is a Real Estate purchase and the contract has                                                              |
| Award Documents 🗸                                  | Do you believe that this Contract should be awarded based on a "Sole Source" determination?*             | been prepared and approved by the A&M System Real Estate                                                                     |
| Electronic Information Re 🛷                        | Yes No                                                                                                   | Office you will select NO to exempt purchase, YES to Sole Source                                                             |
| Departmental Information 🛛 🗸                       | Is this a real estate contract prepared and approved by the A&M System Real Estate Office? *             | contract, and YES indicating that the A&M System Real Estate                                                                 |
| Back Office 🗸                                      | ● Yes 🔿 No                                                                                               | Office has prepared and approved the contract. No additional                                                                 |
| Review and Complete                                |                                                                                                    | questions/answers are needed.                                                                                                |
|                                                    |                                                                                                    | If the contract is not an exempt purchase and not a Real Estate purchase, then you will need to choose NO to the real estate |

question and proceed as provided on page 16 below.

#### **OTHER SOLE SOURCE PURCHASES:**

| exas A&M Demo                                    | Questions - Routing Determination                                                                                                    |
|--------------------------------------------------|----------------------------------------------------------------------------------------------------|
| orm Number: 3716413<br>equest Status: Incomplete | ✓ On This Page                                                                                                    |
| nstructions                                      | Exempt Categories (7)<br>Electronic Information Resources (EIR) (1)                                                                                                    |
| etails                                           |                                                                                                    |
| ttachments 0                                     | Exempt Categories Texas A&M System Policies and Procedures allow certain purchases with a dollar value exceeding the A&M System Member's delegated spend limit to be exempted from                                                                                                    |
| uestions 🗸                                       | competitive bidding requirements. Each A&M System Member determines their own delegated spend limits and exemption categories.                                                                                                    |
| Contract Information                             | Do you believe that this Contract is an Exempt Purchase as defined by AkiN System Policies and Regulations? *                                                                                                    |
| Routing Determination 🛛 🗸                        |                                                                                                    |
| Award Documents 🛛 🛷                              | Do you believe that this Contract should be awarded based on a "Sole Source" determination? *                                                                                                    |
| Electronic Information Re 🛷                      | Yes O No                                                                                                    |
| Departmental Information 🛛 🛷                     | Is this a real estate contract prepared and approved by the A&M System Real Estate Office? *                                                                                                    |
| Back Office 🖌                                    | ⊖ Yes 💿 No                                                                                                    |
| leview and Complete                              | Sala Saura Quartiana                                                                                                    |
| iscussion                                        | <ul> <li>Sole Source Questions</li> <li>In order to are it the ASAS (urban Membra's Decruptional Office is while a Sele Source determination place complete the following another: NOTE: The</li> </ul>                                                                                                    |
| Contract Request Workflow                        | price of a product or service is not a factor in Sole Source considerations, as pricing can be determined only by competitive solicitation.                                                                                                    |
|                                                  | The Sole Source Supplier is a: *                                                                                                    |
|                                                  | Manufacturer     ∩ Publisher (including software)                                                                                                    |
|                                                  | Ö Other                                                                                                    |
|                                                  | Will the Sole Source Supplier be providing a Product or a Service? *                                                                                                    |
|                                                  | v                                                                                                    |
|                                                  |                                                                                                    |
|                                                  | List any source, other than your suggested source, that manufacturers or sells a similar Product, or provides a similar Service. *                                                                                                    |
|                                                  |                                                                                                    |
|                                                  |                                                                                                    |
|                                                  | 2000 characters remaining                                                                                                    |
|                                                  | Why won't the Products or Services available from one of these other sources satisfy the requirements of the Contract? *                                                                                                    |
|                                                  |                                                                                                    |
|                                                  |                                                                                                    |
|                                                  | 2000 characters remaining                                                                                                    |
|                                                  | If applicable, provide the U.S. Export Control Classification for each item. Enter the U.S. Munitions List (USML) category if International Traffic in Arms Regulations                                                                                                    |
|                                                  | (ITAR)-controlled, or Export Control Classification Number (ECCN) if Export Administration Regulations (EAR)-controlled, etc. Example: Item 1, 9B006                                                                                                    |
|                                                  |                                                                                                    |
|                                                  | 2000 characters remaining                                                                                                    |
|                                                  |                                                                                                    |
|                                                  | If all items are subject to Export Administration Regulations under the U.S. Department of Commerce, but are not listed on the Commerce Control List, EAR99,<br>please select yes. (For further information, contact the Texas A&M Export Controls Office: https://vpr.tamu.edu/resources/export-controls ) |
|                                                  | ⊖ Yes ⊖ No                                                                                                    |
|                                                  | Provide any additional information you feel may aid the Department of Procurement Services in procession this request-                                                                                                    |
|                                                  | • renew wij www.wii.information.jou rearing an ure veparument or i rovarement derives in processing uns request.                                                                                                    |
|                                                  |                                                                                                    |
|                                                  | 2000 characters remaining                                                                                                    |
|                                                  |                                                                                                    |
|                                                  |                                                                                                    |

For all other Sole Source Purchases, you will select NO to exempt purchase, YES to Sole Source contract, and NO to the real estate question. The Sole Source Questions will then appear. The answers to these questions will later be reviewed by Procurement Services to determine if this purchase qualifies as a sole source purchase.

> **NOTE:** Need to complete these questions as completely and accurately as possible. You must answer all questions with a "\*". Those that do not have an "\*" do not require an answer in order to proceed. Should you have questions concerning these Sole Source Questions please reach out to Texas A&M's Procurement Services.

**REMEMBER:** The Exempt Purchase and Sole Source questions <u>ONLY</u> appear when the contract is an *expense* contract that exceeds the Member's delegated spend (i.e. over \$10K). These questions will not appear when a contract is 1) within the department's delegated spend; 2) a revenue contract; 3) a non-monetary contract.

# <u> Routing Determination screen – Electronic Information Resources (EIR):</u>

| < Back to My Contract Requests                     |                                                                                                    |                                                                                  |
|----------------------------------------------------|----------------------------------------------------------------------------------------------------|----------------------------------------------------------------------------------|
| Texas A&M Demo                                     | Questions - Routing Determination                                                                                                    |                                                                                  |
| Form Number: 3716413<br>Request Status: Incomplete | On This Page Exempt Categories (7)                                                                                                    |                                                                                  |
| Instructions<br>Details                            | Electronic Information Resources (EIR) (1)   Exempt Categories                                                                                                    |                                                                                  |
| Attachments 0                                      | Texas A&M System Policies and Procedures allow certain purchases with a dollar value exceeding the A&M System Member's delegated spend limit to be exempted from<br>compatible bidding requirements. Each A&M System Member determines their own delegated spend limits and exemption stategories.                                                                                                    |                                                                                  |
| Questions 🗸                                        | Do you believe that this Contract is an Exempt Purchase as defined by A&M System Policies and Regulations? *                                                                                                    |                                                                                  |
| Contract Information                               | ● Yes O No                                                                                                    |                                                                                  |
| Routing Determination                              |                                                                                                    |                                                                                  |
| Award Documents 🛛 🗸                                | My A&M System Member is: *                                                                                                    |                                                                                  |
| Electronic Information Re 🖋                        | 02-Texas A&M University 🗸                                                                                                    |                                                                                  |
| Departmental Information 🔍                         | Select Texas A&M University's Exempt Service or Product category applicable to this Contract. *                                                                                                    |                                                                                  |
| Back Office 🖌                                      |                                                                                                    |                                                                                  |
| Review and Complete                                | Lecturers/Guest Speakers/Entert                                                                                                    |                                                                                  |
| Discussion                                         | Electronic Information Resources (EIR)<br>EIR Definitions:                                                                                                    | <b>NOTE:</b> Instructions and/or definitions are                                 |
| Contract Request Workflow                          | Computer Software: includes digital information such as i) multimedia resources like videos, podcasts, or associated interfaces; and ii) websites, web applications, or web portals (also includes access to data through one of those means).                                                                                                    | provided, as needed, at the beginning of                                         |
|                                                    | Computer hardware: includes i) digital signage or information kiosks; ii) office equipment like printers, copiers, scanners, or fax machines; and iii) research or laboratory equipment with embedded information technologies and/or associated software.                                                                                                    | different sections throughout the Contract                                       |
|                                                    | Cloud computing services: storing and accessing data and programs over the Internet via externally managed infrastructure, platforms, or software; refer to NIST Special Publication 800-145.                                                                                                    | Request These instructions provide                                               |
|                                                    | Electronic and Information Resource ("EIR"): information resources and any equipment or interconnected system of equipment that is used in the creation,<br>conversion, or duplication of information resources. The term includes telephones and other telecommunications products, information kiosks, transaction<br>machines, Internet websites, multimedia resources, and office equipment, including copy machines and fax machines. | guidance in determining if your purchase                                         |
|                                                    | Medical Equipment with embedded information technologies: includes digital displays, electronic input, data transfer, etc.                                                                                                    | involves and EIR.                                                                |
|                                                    | Research tools: includes some microscopes and appliances which collect, transmit, or require data delivery, transfer, or output.                                                                                                    |                                                                                  |
|                                                    | mobile apps, form-based, spoken, or menu-driven interfaces, as well as access to any electronic support documentation; APIs and middleware are NOT considered<br>user interfaces.                                                                                                    |                                                                                  |
|                                                    | WARNING: If you do not attach the documentation requested in this section, this Contract Request will be returned.                                                                                                    | NOTE: It is important to remember that if there is                               |
|                                                    | If you have any questions concerning Electronic Information Resources, please contact your Member's IT Accessibility Office.                                                                                                    | information that should be attached to the request                               |
|                                                    | If this Contract Request involves an EIR, please select which of the following EIR's will be purchased under this Contract. If the request does not involve an EIR, select "This purchase does not involve an EIR." *                                                                                                    | and you do not attach it, the Contract Request will be returned to you.          |
|                                                    | Computer software or software i 💙                                                                                                    |                                                                                  |
|                                                    | Computer software or of tware applications (includes managed services Contracts) Computer hardware Cloud computing services Medical equipment with embedded information technologies                                                                                                    | Select "Next" to proceed to the next screen                                      |
|                                                    | Research tools<br>Audio, video, or multimedia component<br>Telephones or telecommunications products                                                                                                    | If your purchase involves an EIR as defined in the definitions, you will need to |
|                                                    | Websites, web/mobile applications, and/or web development services to create and modify them<br>Other technologies not listed above                                                                                                    |                                                                                  |
|                                                    | More than one EIR listed above is involved with this purchase<br>This purchase does not involve an EIR listed above                                                                                                    | If your purchase does not involve an EIR then select "This purchase does not     |
|                                                    |                                                                                                    | involve an EIR listed above."                                                    |
|                                                    |                                                                                                    | <b>NOTE:</b> when you indicate that your purchase does involve an FIR the        |
|                                                    |                                                                                                    | "Electronic Information Resources" screen will appear in the menu. This          |
|                                                    | 17                                                                                                    | screen will ask additional questions related to the EIR.                         |
|                                                    | 17                                                                                                    |                                                                                  |

## Award Documents screen:

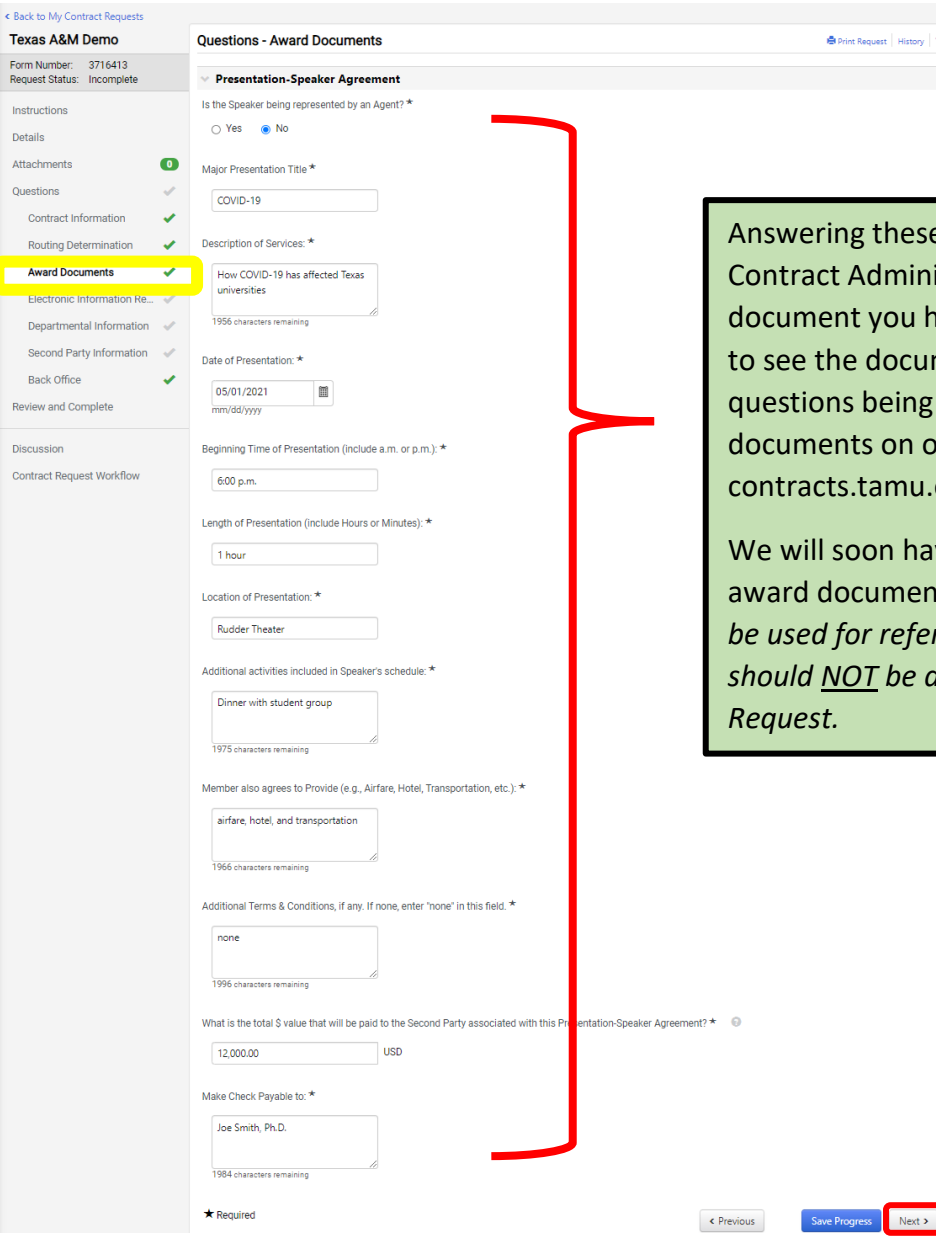

Answering these questions will allow Contract Administration to draft the award document you have requested. If you need to see the document for context of the questions being asked you can find the documents on our website contracts.tamu.edu/resources.

We will soon have links posted to each of the award documents. Those documents should be used for reference purposes only and should NOT be attached to the Contract

NOTE: This screen only appears if you have answered "NO" to the question "Has the Contractor/Supplier furnished a Contract document?" and chosen a Texas A&M Contract Award Document as your contract. These questions are based upon the award document you choose.

Next >

# Electronic Information Resources screen:

| < Back to My Contract Requests                           | Questions - Electronic Information Resources (El                                                                                                    | D)                                                                                                    |                                   | NOTE: This screen only appears if                                                                             |  |
|----------------------------------------------------------|----------------------------------------------------------------------------------------------------|----------------------------------------------------------------------------------------------------|-----------------------------------|----------------------------------------------------------------------------------------------------|--|
| Form Number: 3716413<br>Request Status: Incomplete       | On This Page                                                                                                    | Ny nevrins nequest   rissury   r                                                                                                    |                                   | you previously indicated that your                                                                            |  |
| Instructions<br>Details<br>Attachments                   | Select your A&M System Member ID (1)<br>Electronic Information Resources (EIR) (7)<br>Additional EIR info (2)<br>Additional EIR info - Cloud Services (2)<br>There are many conditional questions on this<br>screen. Depending how you answer one question |                                                                                                    | stion                             | contract involves an EIR and have<br>designated which EIR on the Routin<br>Determination screen. If you answe |  |
| Questions 🗸                                              | Select your A&M System Member ID My A&M System Member is: *                                                                                                    | may or may not result in additional questions                                                                                                    |                                   | "This purchase does not involve an                                                                            |  |
| Routing Determination                                    | 02-Texas A&M University                                                                                                    |                                                                                                    |                                   | EIR listed above" on the Routing                                                                              |  |
| Electronic Information Re                                | Single User EIR Guidelines                                                                                                    | king this link will take you to the Texas A&M IT Accessibility page for add                                                                                                    | itional information.              | Information Resources screen will no                                                                          |  |
| Departmental Information 🗹<br>Second Party Information 🗸 | section. *                                                                                                    | If yes, please attach ALL documentation of H Accessionity's review/approval in the Attachments                                                                                                    |                                   | appear.                                                                                                    |  |
| Back Office 🖌                                            | Does the EIR involve a user interface? *                                                                                                    |                                                                                                    |                                   |                                                                                                    |  |
| Discussion<br>Contract Request Workflow                  | Will the EIR be used by only one individual? *                                                                                                    |                                                                                                    | NOTE: If you k                    | know your contract involves an EIR it                                                                         |  |
|                                                          | Please indicate how the EIR will be used: *                                                                                                    |                                                                                                    | is more efficie<br>office to have | ent to work with the IT Accessibility<br>your EIR approved prior to<br>e contract to our office for review    |  |
|                                                          | Please indicate which of the following conditions apply, if any, with Neither condition applies                                                                                                    | respect to the EIR: *                                                                                                    | If you have no                    | ot had your EIR approved and the                                                                              |  |
|                                                          | Additional EIR info  If you have any questions concerning the COVID-19 EIR Accessibility Accessibility Office at 979.862.6834 or itaccessibility@tamu.edu                                                                                                  | r Exception Register or the Supplemental EIR Exception Register, please contact Texas A&M's IT                                                                                                    | office, it could                  | office, it could cause delays.                                                                                |  |
|                                                          | V Additional EIR info - Cloud Services                                                                                                    |                                                                                                    | Should you ha                     | ave any questions related to how to                                                                           |  |
|                                                          | Approved Cloud Services Providers List<br>If the vendor of the cloud computing service has been approved by th<br>Providers (linked above). If the vendor has not been approved by th<br>confirms this purchase does not require approval by the ClO.      | the CIO, please enter the vendor's reference number found on the list of Approved Cloud Service<br>CIO, please enter "not required" and attach documentation from the IT Risk Assessment office that     | answer these<br>Accessibility o   | answer these questions please contact the IT<br>Accessibility office at 979-862-6834 or                       |  |
|                                                          | WARNING: If your response to a question in this section requires do<br>returned.<br>If you have any questions about the Approved Cloud Services Provid<br>Risk Assessment Office at raditamu.edu                                                           | cumentation to be attached but the documentation is not attached, this Contract Request will be<br>lers List or obtaining documentation from the IT Risk Assessment Office, please contact Texas A&Ms IT | itaccessibility                   | @tamu.edu                                                                                                    |  |
|                                                          | <ul> <li>★ Required</li> </ul>                                                                                                    | < Previous Save Progress Next >                                                                                                    |                                   |                                                                                                    |  |

### **Departmental Information screen:**

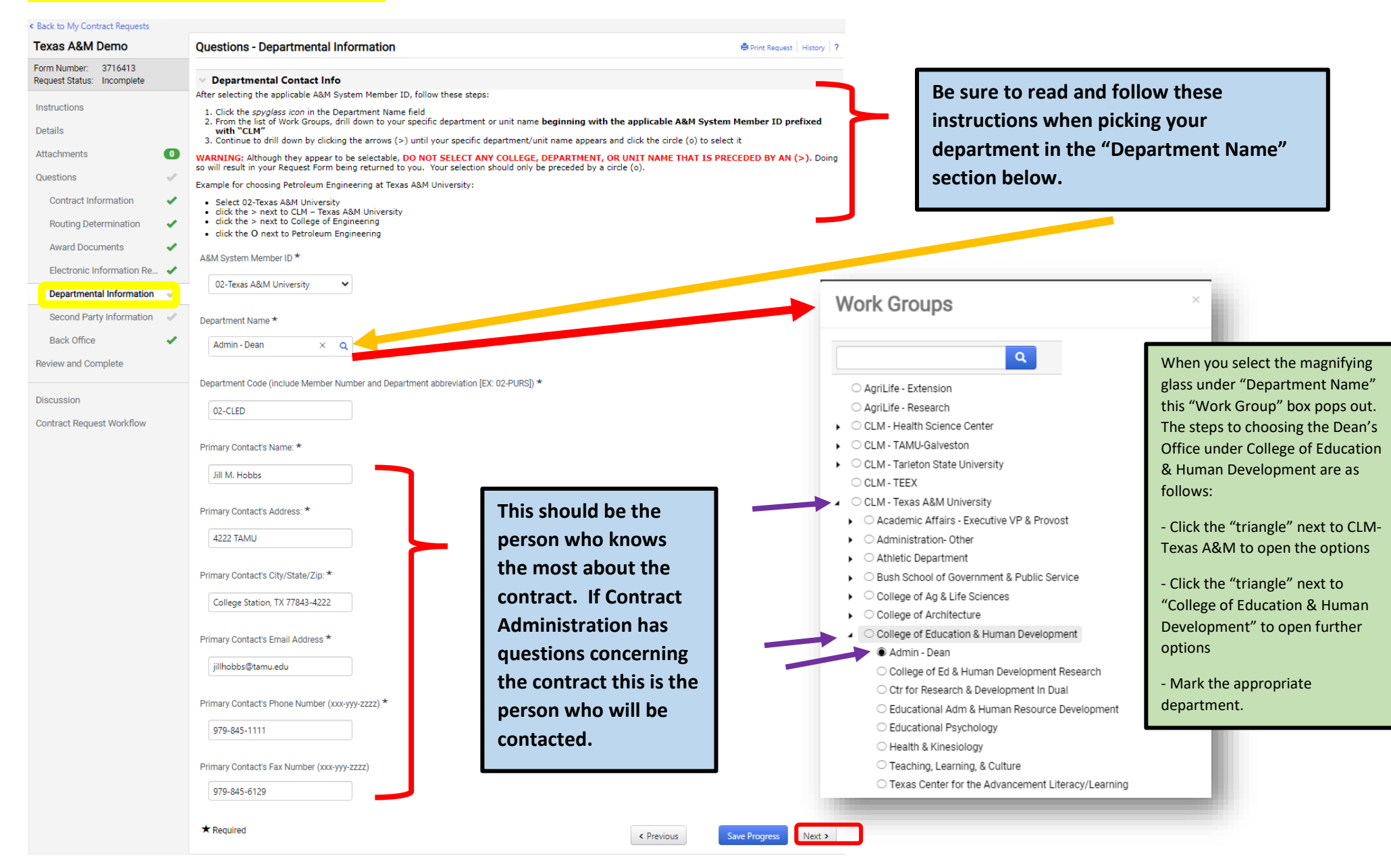

## Second Party Information screen:

| <form><form></form></form>                                                                                                    | <u> </u>                     |                                                                                                    | Be sure to read this instruction!                                                                                                    |                                                                                                    |
|----------------------------------------------------------------------------------------------------|------------------------------|----------------------------------------------------------------------------------------------------|----------------------------------------------------------------------------------------------------|----------------------------------------------------------------------------------------------------|
| Number of the second prior in the second prior in the s                                                                                                    | Back to My Contract Requests | Questions - Quest Destu Information                                                                                                    |                                                                                                    | NOTE: This Second Party Information                                                                                                    |
| <pre>Nice and courses Nice and courses N</pre>                                                                                                    | Form Number: 3716413         | Questions - Second Party Information                                                                                                    | Print Request   History   ?                                                                                                    | NOTE. This Second Fully injointation                                                                                                    |
| <pre>Nuture<br/>Nuture<br/>Nutu</pre> | Request Status: Incomplete   | <ul> <li>Second Party (Contractor/Supplier) Na</li> </ul>                                                                                                    | ime and Contact Info                                                                                                    | screen will not appear ij you select                                                                                                    |
| Contract to the Contract information is received. Contract to the Contract information is received. Contract to the Contract information is received                                                                                                    | Instructions                 | The Second Party is the individual or organization                                                                                                    | n with whom the First Party (i.e., the A&M System Member) is entering into the Contract.                                                                                                    | that your contract is an Existing                                                                                                    |
| All concert Concert of the second Party is a factor and the second Party is prederal Tax ID Number or SDN MUST is a factor of the Second Party is prederal Tax ID Number or SDN MUST is contract the Second Party is prederal Tax ID Number or SDN MUST is contract Merein the Second Party is prederal Tax ID Number or SDN MUST is contract Merein the Second Party is prederal Tax ID Number or SDN MUST is contract Merein the Second Party is prederal Tax ID Number or SDN MUST is contract Merein the Second Party is prederal Tax ID Number or SDN MUST is contract Merein the Second Party is prederal Tax ID Number or SDN MUST is contract Merein the Second Party is prederal Tax ID Number or SDN MUST is contract Merein the Second Party is prederal Tax ID Number or SDN MUST is contract Merein the Second Party is prederal Tax ID Number or SDN MUST is contract Merein the Second Party is prederal Tax ID Number or SDN MUST is contract Merein the Second Party is prederal Tax ID Number or SDN MUST is contract Merein the Second Party is prederal Tax ID Number or SDN MUST is contract Merein the Second Party is prederal Tax ID Number or SDN MUST is contract Merein                                                                                                    | Details                      | A W9 is REQUIRED to be attached to the Contract Rec<br>have an active profile in AggieBuy, A W9 is not require<br>A&M System Member), or 3) the Second Party stread | juest if the contract is an expense contract of any kind, AND the Second Party (Contractor/Supplier) <b>does not</b> already<br>ad if the contract is 1) a non-monetary contract (no money involved), 2) a revenue contract (money being paid to the<br>viace an editive profile in Anniesury. If a Wie required but is not attached to the Contract Beruet the Contract | Contract on the Contract Information                                                                                                    |
| Outlow comparison   Comparison image determined   Manage determined image determined   Comparison image determined   Comparison image determined <                                                                                                    | Attachments 0                | Request will be returned to the requestor and not pro-                                                                                                    | cessed until the W9 is provided.                                                                                                    | screen. Because the contract is an                                                                                                    |
| Outcome Image: Contract the Second Party   Note: Contract the Second Party   Pederal Tax ID Number or SSN MUST be   Contract the Second Party   Pederal Tax ID Number or SSN MUST be   Contract the Second Party   Pederal Tax ID Number or SSN MUST be   Contract the Second Party   Pederal Tax ID Number or SSN MUST be   Contract the Second Party   Pederal Tax ID Number or SSN MUST be   Pederal Tax ID Number or SSN MUST be   Pederal Tax ID Numb                                                                                                    | Questions 🖋                  | Second Party Name *                                                                                                    |                                                                                                    | amendment/renewal to an existing                                                                                                    |
| Notify Determination   Bit control is an expense contract, bit size expense contract, bit size expense expense contract, bit size expense contract, bit size expense expense expe                                                                                                    | Contract Information         | Joe Smith, Ph.D.                                                                                                    |                                                                                                    | contract the Second Party                                                                                                    |
| <pre>All controls is a control of give and all control of give and and control of give and and control</pre>                                                                                                    | Routing Determination 🖌      | If this contract is an evanues contract places enter t                                                                                                    | the last few digits of the Record Bach's Federal Tay ID Number or COM. Otherwise, actor Jacob's 🕇 🛛 🕄                                                                                                    | information will already be in the                                                                                                    |
| Bit extension   Decentronal function   Second Party clottacts tame *   isc clinic   Second Party clottacts tame *   isc clinic   isc clinic   Bit clinic   Bit clinic    Bit clinic   Bit clinic   Bit clinic   Bit clinic   Bit clinic   Bit clinic   Bit clinic   Bit clinic   Bit clinic   Bit clinic   Bit clinic   Bit clinic   Bit clinic   Bit clinic   Bit clinic   Bit clinic <tr< td=""><td>Award Documents 🖌 🖌</td><td>If this contract is an expense contract, please enter</td><td>the last rour digits of the second Party's Federal Tax ID Number of SSN. Otherwise, enter "none". ^ 🛛 🔍</td><td>austom</td></tr<>                                                                                                    | Award Documents 🖌 🖌          | If this contract is an expense contract, please enter                                                                                                    | the last rour digits of the second Party's Federal Tax ID Number of SSN. Otherwise, enter "none". ^ 🛛 🔍                                                                                                    | austom                                                                                                    |
| Description       Federal Tax ID Number or SN MUST be<br>entered for ALL EXPENSE contracts wherein<br>the Second Party context Name*         Second Party context Name*       Second Party context A Mores *         Description       Second Party context A Mores *         Description       Second Party context A Mores *                                                                                                    | Electronic Information Re ✔  | 0063<br>© Field Validation                                                                                                    | The last four digits of the Second Party's                                                                                                    | system.                                                                                                    |
| Book Office <ul> <li>Book Office</li> <li>Book Office</li> <li>Second Party Contacts Addres*</li> <li>Descussion</li> <li>Contract Request Wortfore</li> <li>Second Party Contacts Addres*</li> <li>Second Party Contacts Addres*</li> <li>Second Party Contacts Addres*</li> <li>Second Party Contacts Addres*</li> <li>Second Party Contacts Addres*</li> <li>Second Party Contacts Addres*</li> <li>Second Party Contacts Addres*</li> <li>Second Party Contacts Addres*</li> <li>Second Party Contacts Addres*</li> <li>Second Party Contacts DayState/20**</li> <li>Housian In Contact Waterial In AggieBary and you do not provide the last four digits, or you enter "none" on " on " on " on " on " on " on</li></ul>                                                                                                    | Departmental Information 🖌   |                                                                                                    | Federal Tax ID Number or SSN <u>MUST</u> be                                                                                                    |                                                                                                    |
| Best control   Review and Corplete   Review and Corplete   Bioconsion   Contract Request Workflow   12 Senim Public   The Second Party Contacts Address *   Bioconsion   Contract Request Workflow   Biocond Party Contacts Address *   Biocond Party Contacts Address *   Biocond Party Contacts ChryState/2P*   Biocond Party Contacts ChryState/2P*   Biocond Party Contacts ChryState/2P*   Biocond Party Contacts ChryState/2P*   Biocond Party Contacts ChryState/2P*   Biocond Party Contacts ChryState/2P*   Biocond Party Contacts ChryState/2P*   Biocond Party Contacts ChryState/2P*   Biocond Party Contacts ChryState/2P*   Biocond Party Contacts ChryState/2P*   Biocond Party Contacts ChryState/2P*   Biocond Party Contacts ChryState/2P*   Biocond Party Contacts ChryState/2P*   Biocond Party Contacts ChryState/2P*   Biocond Party Contacts Phone Number (xxx yy zzz)*   Tr3-555-2646   Second Party Contacts Phone Number (xxx yy zzz)*   Tr3-555-2645   VIII more than one Contract/*   VIII more than one Contract/*   WIII more than one Contract/*   WIII more than one Contractor/Supplier   participating in this contract/*   WIII more than one Contractor/Supplier   participating in this contract/*   WIII more than one Contractor/Supplier   participating in this contract, you will be                                                                                                    | Second Party Information     | Second Party Contact's Name *                                                                                                    | entered for ALL EXPENSE contracts wherein                                                                                                    |                                                                                                    |
| <pre>server and Docupeers</pre> <pre>server and Docupeers</pre> <pre>server and Docupeers<td>Back Office 🗸</td><td>Joe Smith, Ph.D.</td><td>profile in AggieBuy. If you submit an</td><td></td></pre>                                                                                                    | Back Office 🗸                | Joe Smith, Ph.D.                                                                                                    | profile in AggieBuy. If you submit an                                                                                                    |                                                                                                    |
| Decadation   Contract Request Workflow     187   187   187   187   187   187   187   187   187   187   187   187   187   187   187   187   187   187   187   187   187   187   187   187   187   187   187   187   187   187   187   187   187   187   187   187   187   187   187   187   187   187   187   187   187   187   187   187   187   187   187   187   187   187   187   187   187   187   187   187   187   187   187   187   187   187   187   187   187   187   187   187   187   187   187   187   187   187   187   187   187   187                                                                                                    | Review and Complete          | Second Party Contact's Address *                                                                                                    | expense contract wherein the Second party                                                                                                    |                                                                                                    |
| Contract Request Workflow  If you chances warking  Action  Action  Act                                                                                                    | Discussion                   | 123 Smith Way                                                                                                    | does not have an active profile in AggieBuy                                                                                                    |                                                                                                    |
| <pre>information is received.</pre>                                                                                                    | Contract Request Workflow    |                                                                                                    | and you do not provide the last four digits,                                                                                                    |                                                                                                    |
| Second Party Contacts (bry/State/ZP*   Bounton, TX: 7002   Second Party Contacts (bry/State/ZP*   imformation is received.     Second Party Contacts (brains)     Second Party Contacts (brains)     Second Party Contacts (brains)     Second Party Contacts (brains)     Second Party Contacts (brains)     Second Party Contacts (brains)     Second Party Contacts (brains)     Second Party Contacts (brains)     Second Party Contacts (brains)     Second Party Contacts (brains)     Second Party Contacts (brains)        Second Party Contacts (brains) </td <td></td> <td>1987 characters remaining</td> <td>or you enter "none" or "otherwise", the</td> <td></td>                                                                                                    |                              | 1987 characters remaining                                                                                                    | or you enter "none" or "otherwise", the                                                                                                    |                                                                                                    |
| Second Party Contacts City/State/ZIP*   Houtton, TX 77002 Second Party Contacts Email Address * jmith@emithwey.com Second Party Contacts Phone Number (xox yyy zzz) * T13-555-2625 Second Party Contacts Fax Number (xox yyy zzz) * T13-555-2625 NOTE: Fax number is not required. Only provide if you have it. Will more than one Contractor/Supplier be participating in this contract?* More than one Contractor/Supplier be participating in this contract, you will be Second Party Contacts Fax Number (cox yyy zzz) * T13-555-2625 More than one Contractor/Supplier be participating in this contract, you will be Second Party Contacts Fax Number (cox yyy zzz) * T13-555-2626 More than one Contractor/Supplier be participating in this contract, you will be Second Party Contacts Fax Number (cox yyy zzz) * T13-555-2626 More than one Contractor/Supplier be participating in this contract, you will be Second Party Contacts Fax Number (cox yyy zzz) * Second Party Contacts Fax Number (cox yyy zzz) * Second Party Contacts Fax Number (cox yyy zzz) * Second Party Contacts Fax Number (cox yyy zzz) * Second Party Contacts Fax Number (cox yyy zzz) * Second Party Contacts Fax Number (cox yyy zzz) * Second Party Contacts Fax Number is not required. Only provide if you have it. Will more than one Contractor/Supplier be participating in this contract, you will be Second Party Contacts Fax Number (cox yyy zzz) * Second Party Contacts Fax Number (cox yyy zzz) * Second Party Contacts Fax Number (cox yyy zzz) * Second Party Contacts Fax Number is not required. Only provide if you have it. Wire what was address * Second Party Contacts Fax Number (cox yyy zzz) * Second Party Contacts Fax Number (cox yyy zzz) * Second Party Contacts Fax Number (cox yyy zzz) * Second Party Contacts Fa                                                                                                    |                              | • Field Validation                                                                                                    | contract Request will be returned to you                                                                                                    | ✓ Multiple Contractors/Suppliers                                                                                                    |
| Hourton, TX, 77002     Second Party Contacts Enail Address *    imith@smithway.com     Second Party Contacts Phone Number (xxxyyyyzzzz) *    713-555-2265   Second Party Contacts Fax Number (xxxyyyzzzz) *    713-555-2277   NOTE: Fax number is not required. Only provide if you have it.      Will more than one Contractor/Supplier be participating in this contract?      Yes     If you choose "YES" indicating that there is more than one Contractor/Supplier participating in this contract, you will be participating in this contract, you will be participating in this contract, yo                                                                                                    |                              | Second Party Contact's City/State/ZIP *                                                                                                    | information is received.                                                                                                    | If more than one additional, please attach (in the "Attachments" section) a document containing the same contact information (including "Contract Notice<br>Contact" information) for each additional Contractor/Supplier as you have provided above for the Second Party. |
| Second Party Contacts Email Address *<br>printh@smithway.com<br>Second Party Contacts Phone Number (xxx:yyy=zzzz) *<br>713-555-2626<br>Second Party Contacts Phone Number (xxx:yy=zzzz) *<br>Tig-555-2727<br>NOTE: Fax number is not required. Only provide if you have it.<br>Will more than one Contractor/Supplier be participating in this contract? *<br>Will more than one Contractor/Supplier be participating in this contract? *<br>Frequired<br>Frequired<br>Frequi                                                                                                    |                              | Houston, TX 77002                                                                                                    |                                                                                                    | Additional Contractor/Supplier Name *                                                                                                    |
| Additional Contractor/Supplier Primary Contacts Name *                                                                                                    |                              | Second Party Contact's Email Address *                                                                                                    |                                                                                                    |                                                                                                    |
| Imminugeminitively contacts Phone Number (xxx-yyy-zzzz) *   T13-555-2626   Second Party Contacts Fax Number (xxx-yyy-zzzz)   T13-555-2727   NOTE: Fax number is not required. Only provide if you have it.   Will more than one Contractor/Supplier be participating in this contract?*   Vill more than one Contractor/Supplier be participating in this contract.y you will be   * Required   (Previous) Suppler Net Supplier Phone Number: (Net South Party Contactor/Supplier Phone Number: Additional Contractor/Supplier Phone Number: Additional Contractor/Supplier Phone Number: (Previous) Super Progress Net South Party Phone Number: (Net South Party Phone Number: (Net South Phone Number:                                                                                                    |                              |                                                                                                    |                                                                                                    | Additional Contractor/Supplier Primary Contact's Name *                                                                                                    |
| Second Party Contact's Phone Number (xxxyyy-zzzz) *<br>T13-555-2626<br>Second Party Contact's Fax Number (xxxyyy-zzzz)<br>T13-555-2727 NOTE: Fax number is not required. Only provide if you have it.<br>Will more than one Contractor/Supplier be participating in this contract? *<br>Yes No<br>If you choose "YES" indicating that there is more than one Contractor/Supplier Dearter of Suve Progres Next ><br>Suve Progres Next ><br>Suve Progres Next ><br>Additional Contractor/Supplier Fax Number:                                                                                                    |                              | jsmitn@smithway.com                                                                                                    |                                                                                                    |                                                                                                    |
| 713-555-2626     Second Party Contact's Fax Number (xxx, yyy-zzzz)     713-555-2727     NOTE: Fax number is not required. Only provide if you have it.     Will more than one Contractor/Supplier be participating in this contract?*     Ves   No     If you choose "YES" indicating that there is more than one Contractor/Supplier participating in this contract, you will be     If you choose "YES" indicating that there is more than one Contractor/Supplier participating in this contract, you will be     If you choose "YES" indicating that there is more than one Contractor/Supplier participating in this contract, you will be     If you choose "YES" indicating that there is more than one Contractor/Supplier participating in this contract, you will be     If you choose "YES" indicating that there is more than one Contractor/Supplier participating in this contract, you will be     If you choose "YES" indicating that there is more than one Contractor/Supplier participating in this contract, you will be     If you choose "YES" indicating that there is more than one Contractor/Supplier Pax Number:     If you choose "YES" indicating that there is more than one Contractor/Supplier Pax Number:                                                                                                    |                              | Second Party Contact's Phone Number (xxx-yyy-zzzz                                                                                                    | z) *                                                                                                    | Additional Contractor/Supplier Address: *                                                                                                    |
| Second Party Contact's Fax Number (xxx+yyy-zzzz)   713-555-2727   NOTE: Fax number is not required. Only provide if you have it.   Will more than one Contractor/Supplier be participating in this contract?*   ✓ Yes ● No   If you choose "YES" indicating that there is more than one Contractor/Supplier fan one Contractor/Supplier in this contract, you will be   ✓ Previous   Save Progress   Next >                                                                                                    | 713-555-2626                 |                                                                                                    |                                                                                                    |                                                                                                    |
| Second Party Contacts Fax Number (xxx-yyy-zzzz)<br>T13-555-2727 NOTE: Fax number is not required. Only provide if you have it.<br>Will more than one Contractor/Supplier be participating in this contract? *<br>✓ Yes  No<br>★ Required If you choose "YES" indicating that there is<br>more than one Contractor/Supplier<br>participating in this contract, you will be                                                                                                    |                              |                                                                                                    |                                                                                                    | Additional Contractor/Supplier City/State/Z/P *                                                                                                    |
| 713-555-2727       NOTE: Fax number is not required. Only provide if you have it.         Will more than one Contractor/Supplier be participating in this contract? *       Additional Contractor/Supplier Phone Number: *         Yes       No         If you choose "YES" indicating that there is more than one Contractor/Supplier participating in this contract, you will be       Save Progress       Next >         Additional Contractor/Supplier Fax Number:       Additional Contractor/Supplier Fax Number:       Additional Contractor/Supplier Fax Number: *                                                                                                    |                              | Second Party Contact's Fax Number (xxx-yyy-zzzz)                                                                                                    |                                                                                                    |                                                                                                    |
| Will more than one Contractor/Supplier be participating in this contract? ★<br>Yes  No<br>★ Required<br>Will more than one Contractor/Supplier<br>participating in this contract, you will be<br>C Previous<br>Save Progress<br>Next ><br>Additional Contractor/Supplier Fax Number:<br>Additional Contractor/Supplier Fax Number:                                                                                                    |                              | NO                                                                                                    | <b>IE:</b> Fax number is not required. Only provide if you have it.                                                                                                    | Adational Contractor/supplier Email Address: *                                                                                                    |
| <ul> <li>○ Yes ● No</li> <li>If you choose "YES" indicating that there is<br/>more than one Contractor/Supplier<br/>participating in this contract, you will be</li> </ul>                                                                                                    |                              | Will more than one Contractor/Supplier be participating in this contract? *                                                                                         |                                                                                                    |                                                                                                    |
| <ul> <li>★ Required</li> <li>more than one Contractor/Supplier</li> <li>participating in this contract, you will be</li> <li>&lt; Previous</li> <li>Save Progress</li> <li>Next &gt;</li> <li>Additional Contractor/Supplier Fax Number:</li> </ul>                                                                                                    |                              | ⊖ Yes      No                                                                                                    | "VEC" indicating that there is                                                                                                    | Auduitorial Contractor/Supplier Phone Number: ^                                                                                                    |
| participating in this contract, you will be                                                                                                    |                              | ★ Required more than on                                                                                                    | e Contractor/Supplier                                                                                                    | Melling Contractor Complex For Number                                                                                                    |
|                                                                                                    |                              | participating                                                                                                    | in this contract, you will be                                                                                                    |                                                                                                    |
| asked to fill out the same information for 21                                                                                                    |                              | asked to fill o                                                                                                    | ut the same information for 21                                                                                                    |                                                                                                    |
| the additional Contractor/Supplier. It will                                                                                                    |                              | the additiona                                                                                                    | I Contractor/Supplier. It will                                                                                                    |                                                                                                    |
|                                                                                                    |                              | look like this.                                                                                                    |                                                                                                    |                                                                                                    |

# Back Office screen:

| < Back to My Contract Requests                     |                                                                                                    |                                                                        |  |
|----------------------------------------------------|----------------------------------------------------------------------------------------------------|------------------------------------------------------------------------|--|
| Texas A&M Demo                                     | Questions - Back Office                                                                                                    | Print Request   History   ?                                            |  |
| Form Number: 3716413<br>Request Status: Incomplete | ✓ On This Page                                                                                                    |                                                                        |  |
| Instructions                                       | Confirm the Second Party (2)<br>Administrative Routing (3)                                                                                                    | NOTE THIS                                                              |  |
| Details                                            | * Instructions                                                                                                    |                                                                        |  |
| Attachments 0                                      | • instructions                                                                                                    |                                                                        |  |
| Questions 🗸                                        | FOR USE BY PROCUREMENT SERVICES, CONTRACT AD                                                                                                    | MINISTRATION, and FMO ONLY.                                            |  |
| Contract Information 🗸                             | Department representatives should <u>NOT</u> co                                                                                                    | mplete any section of this page.                                       |  |
| Routing Determination                              | <ul> <li>Confirm the Second Party</li> <li>Buyer or Contract Administrator:</li> </ul>                                                                                                  |                                                                        |  |
| Award Documents 🗸                                  | Use the Second Party field below to search for and determine whether additional Second Parties are already in the system.                                                               |                                                                        |  |
| Electronic Information Re ✔                        | If the Preparer has not provided Second Party Name and Contact information, you must complete the "Second Party Information" section of this Request<br>Form before approving the Form. |                                                                        |  |
| Departmental Information 🖌                         | If the Contractor/Supplier is not already in the system, enter/select "New Supplier" into the Second Party Name field.                                                                  |                                                                        |  |
| Second Party Information 🛛 🖌                       | Ocontractor/Supplier is in the system                                                                                                    |                                                                        |  |
| Back Office 🖌                                      |                                                                                                    | The "Back Office" section is intended for use by Procurement           |  |
| Review and Complete                                | Second Party                                                                                                    | Services, Contract Administration, and FMO <b>ONLY</b> . Please do not |  |
|                                                    | Type to filter                                                                                                    | complete <b>ANY</b> information on the Back Office screen.             |  |
| Discussion                                         |                                                                                                    | NOTE: The check mark beside the Back Office costion in the many        |  |
| Contract Request Workflow                          | <ul> <li>Administrative Routing</li> </ul>                                                                                                    | <b>NOTE:</b> The check mark beside the Back Office section in the menu |  |
|                                                    | Procurement Services Confirmation                                                                                                    | defaults to green, while the check marks beside the other sections in  |  |
|                                                    | <b>~</b>                                                                                                    | the menu will turn green when the section is complete.                 |  |
|                                                    | Route to Contract Administration?                                                                                                    |                                                                        |  |
|                                                    | _ Yes No                                                                                                    |                                                                        |  |
|                                                    |                                                                                                    |                                                                        |  |
|                                                    | ★ Required                                                                                                    | Previous     Save Progress     Next >                                  |  |

# <u>Review and Complete screen:</u>

### Back to My Contract Requests

| Texas A&M Demo                                     | Review and Complete                                                                                |                                              | Print Request History ?                      |  |
|----------------------------------------------------|----------------------------------------------------------------------------------------------------|----------------------------------------------|----------------------------------------------|--|
| Form Number: 3716413<br>Request Status: Incomplete | ✓ Required fields complete                                                                         |                                              |                                              |  |
| Instructions                                       | Section                                                                                            | Progress                                     |                                              |  |
| Details                                            | Instructions                                                                                       | No Required fields                           |                                              |  |
| Attachments 0                                      | Details                                                                                            | <ul> <li>No Required fields</li> </ul>       |                                              |  |
| Questions 🗸                                        | Attachments                                                                                        | No Required fields                           |                                              |  |
| Contract Information                               | Questions                                                                                          | <ul> <li>Required fields complete</li> </ul> | Required fields complete                     |  |
| Routing Determination                              | Contract Information                                                                               | <ul> <li>Required fields complete</li> </ul> |                                              |  |
| Award Decumenta                                    | Routing Determination                                                                              | <ul> <li>Required fields complete</li> </ul> | <ul> <li>Required fields complete</li> </ul> |  |
| Award Documents 🗸                                  | Award Documents                                                                                    | <ul> <li>Required fields complete</li> </ul> | Required fields complete                     |  |
| Electronic Information Re ✔                        | Electronic Information Resources (EIR)                                                             | <ul> <li>Required fields complete</li> </ul> |                                              |  |
| Departmental Information 🛛 🖌                       | Departmental Information                                                                           | <ul> <li>Required fields complete</li> </ul> |                                              |  |
| Second Party Information 🛛 🖌                       | Second Party Information                                                                           | <ul> <li>Required fields complete</li> </ul> |                                              |  |
| Back Office 🖌                                      | Back Office                                                                                        | <ul> <li>Required fields complete</li> </ul> |                                              |  |
| Review and Complete                                |                                                                                                    |                                              |                                              |  |
| Discussion                                         | The "Review and Complete" screen indicates the overall cor                                         | mpletion                                     |                                              |  |
| Contract Request Workflow                          | status of the Contract Request Form. When all sections of t                                        | he                                           |                                              |  |
|                                                    | Contract Request Form are complete, the "Complete Reque becomes active and all "checks" are green. | est" button < Previous                       | Complete Request                             |  |
|                                                    | When you cale at the "Complete Deguest" but the the Court                                          |                                              | •                                            |  |
|                                                    | Request is submitted to Contract Administration.                                                   |                                              |                                              |  |

## Discussion screen:

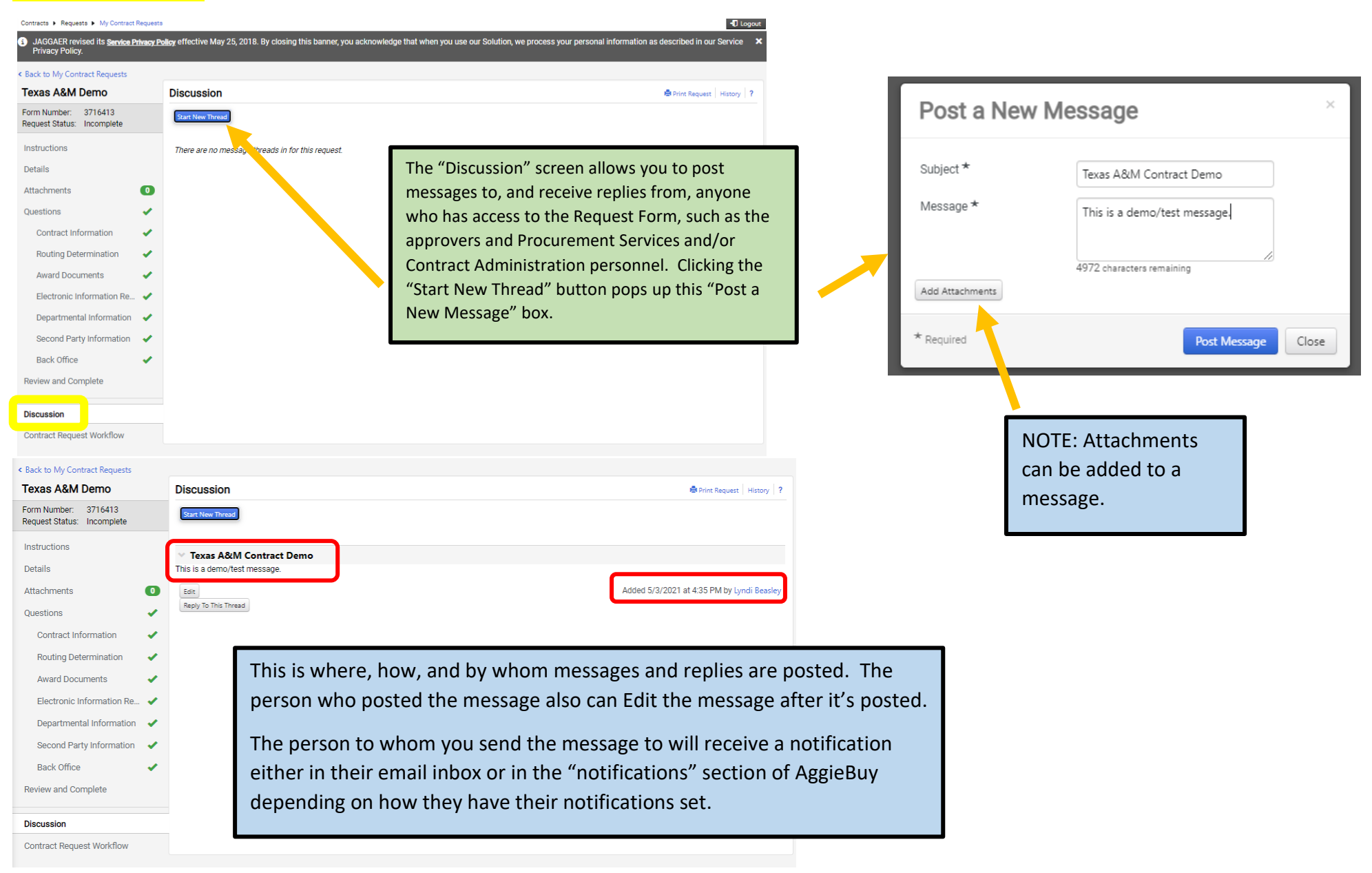

Workflow Step Approvers (New Supplier Set-Up-2) ? X

Close

B.WATSON@TAMU.EDU +1 979-845-8286

+1 979-845-3816

Approver Group : 02-New Supplier 2nd Party Set-up (all

Paul Admin Barzak p-barzak@tamu.edu

Members)

Brandie Watson

### Contract Request Workflow screen:

#### Think of this screen as the Transmittal Form

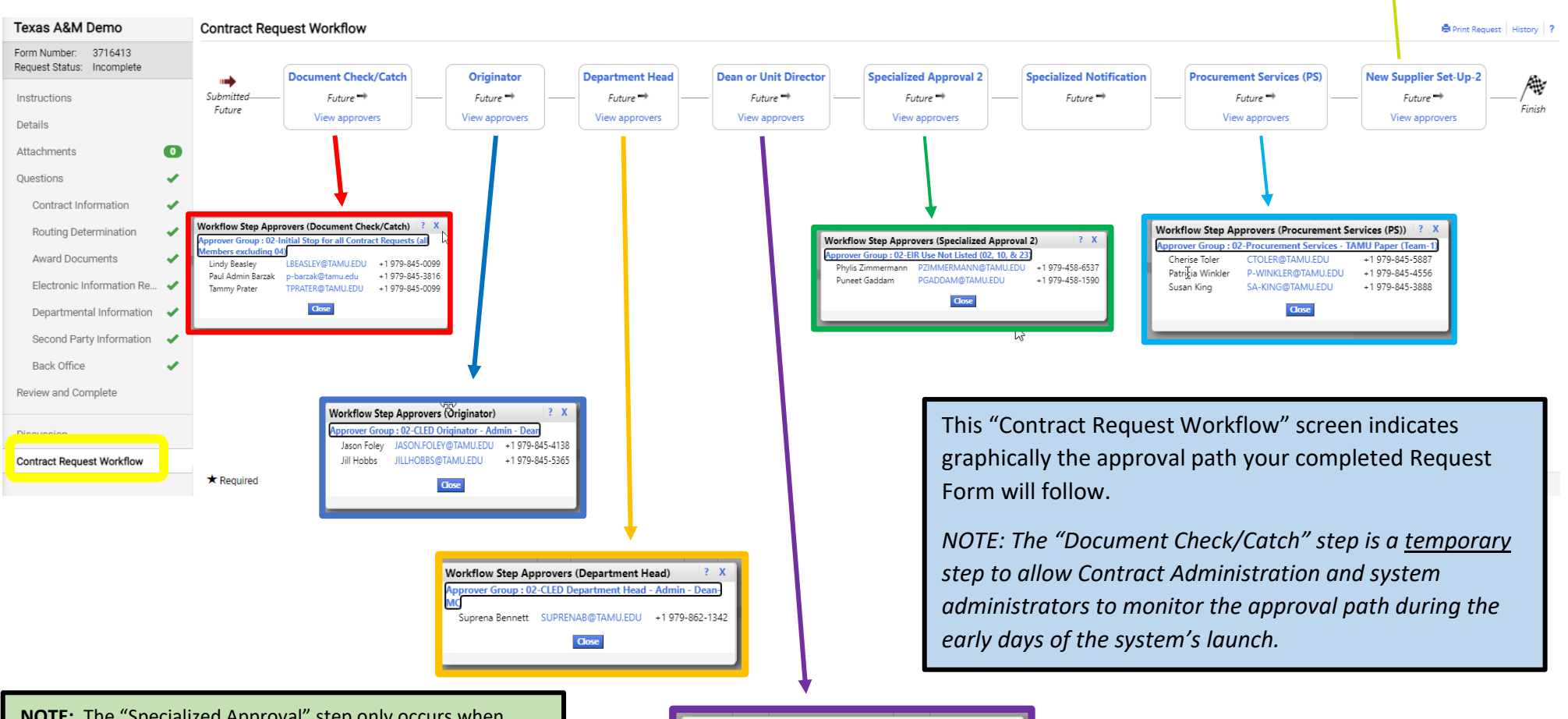

**NOTE:** The "Specialized Approval" step only occurs when your request involves an EIR that has not been previously approved by the IT Accessibility office.

The "Procurement Services" step only occurs if the contract is an expense contract over \$10K.

The "New Supplier Set-Up" step only occurs when the Second Party does not have an active profile in the AggieBuy System.

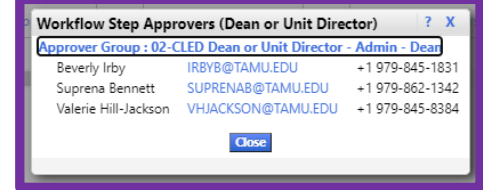

## Contract Request Notifications:

The following are examples of Notification emails that the contract requestor will receive if they have their Notifications preferences set to "email":

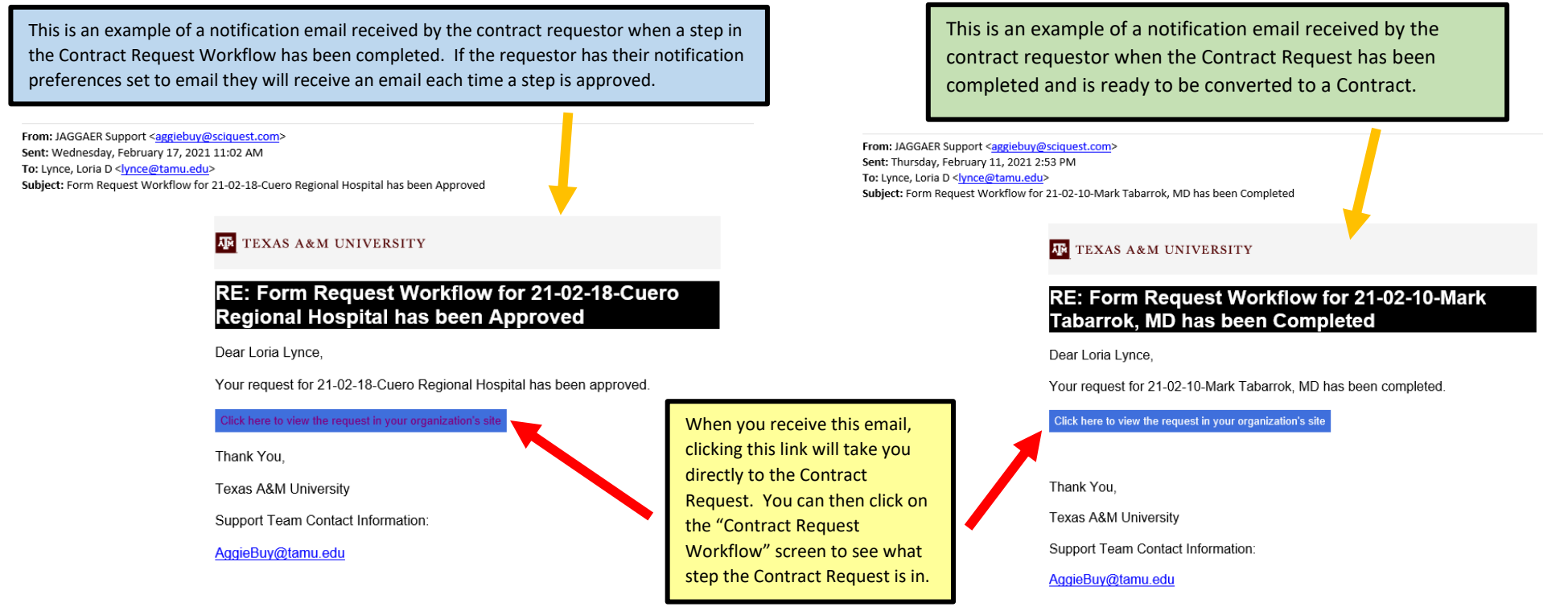

When the Contract Request is complete this **DOES NOT** mean that the Contract review/approval by Contract Administration is complete. Think of the Contract Request as the transmittal form. When the Contract Request is complete that means the Contract Transmittal form has been completed and signed and is now ready to be submitted along with the contract to the Department of Contract Administration for review. Once the Contract Request is complete the following will occur:

- 1. Contract Administration will convert the Contract Request into a Contract
- 2. The Contract will receive a "C" number (i.e. C2021-2970)
- 3. The Contract will be reviewed and approved and sent out for signature by Contract Administration
- 4. The contract requestor (who is also known as the department stakeholder) will receive a notification when the contract has been approved by Contract Administration and is fully executed.